# SFIND Ver 2.5 ,Ìfwf<fv

<u>,í.¶,ß,É</u> <u>ft□[fU□["o~^</u> <u>'´□]Œ</u> fo□[fWf‡f"—š—ð

**Žg,¢•û** <u>Šî-{</u> <u>f{f^f",Ì⊡à-¾</u> <u>ftf@fCf‹ŒŸ⊡õ</u>

**fRf}f"fh** <u>ftf@fCf‹•\ަŒŸ□õ•û-@flfvfVf‡f"</u>

 $\label{eq:ftfluc} \begin{array}{l} \textbf{fTfl} [[\textbf{fg,n,r}] \\ SFIND, \delta \%^{\varrho} < LOS^{E}SO, AZg-p, \mu, \frac{1}{2} ]] e^{1}, i-a'e'', E'i, \cdot, efTfl_{[}[fg, i^e] @]] s, c, U, i, n B \end{array}$ 

WindowsNT 3.51 i Intel"ÅNT<sup>È</sup>ŠO,Å,Ì"® iŠm"F,Í s,Á,Ä,¢ ,Ü,¹,ñ[]j^È[]~[]A,Ü,½,ÍWindows95[]B

[[]ã<L'g,Ý[]‡,í,¹^ÈŠO,Ì—á] SFIND Ver2.5,ðWindows3.1,ÅŽg—p,·,é[]ê[]‡[]B

SFIND,ÍNetWare,Ìftf@fCf<fT[[frfX[]ã,ÌŒŸ[]õ,ÉŽg—p,Å,«,Ü,¹,ñ[]B[]§ŒÀŽ-∏€

# **□ìŽÒ,Ìf**□□[f‹fAfhfŒfX

'·<´^ê□¬□ififKfnfV fJfYfifŠ□j NIFTY-Serve:SGW03600 Internet:SGW03600@niftyserve.or.jp fTf|[[fg]ê]Š

NIFTY-Serve FWINAL MES 6

NIFTY-Serve FWINNT MES 4

# **□Å**□V"Å,Ì"üŽè**□**ê**□**Š

NIFTY-Serve FWINAL LIB 6

NIFTY-Serve FWINNT LIB 4

http://www.vector.co.jp ftf@fCf<ŒŸ[]õ,Å[]uSFIND[]v,ðŽw'è,μ,ÄŒŸ[]õ,μ,Ä,,¾,³,¢

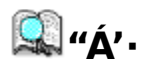

SFIND,ĺ•;[]",Ìftf@fCf<,©,ç•¶Žš ñ,ðŒŸ[]õ,·,éfAfvfŠfP[[fVf‡f",Å,·[]B'[],¦,é^ê•û,Ì•¶[]'[]A'Ê[]Mf[]fO,ÌŒŸ[]õ,âŠJ"-,Ì•â[]•fc[[[f<,È,Ç,Æ,μ,Ä,¨-ð—§,Ä,,¾,³,¢[]B

[ϥ¶Žš—ñŒŸ[]õ[Aftf@fCf‹ŒŸ[]õ,Ì—¼•û,Ì‹@'\,ð'•"õ[]B [œ^3]kftf@fCf‹,©,ç,Ì•¶Žš—ñŒŸ[]õ,É'Ήž[]B [œ#ú-{ŒêEUCftf@fCf‹,Ì•¶Žš—ñŒŸ[]õ,É'Ήž[]B [œfXfvfŠfbfgfuf‰fEfU,É,æ,茟[]õŒ<‰Ê,Ì'OŒã,·,×,ÄŠm"F‰Â"\[]B [œfTfuftfHfኣf\_[]Af[]fCfኣfhfJ][[fh,ðŠÜ,ñ,¾ftf@fCf<-¼,ÅŒŸ[]õ‰Â"\[]B [ϥ¡[]",Ì^3]kftf@fCfኣ"à,Ìftf@fCf<ê——,ð,Æ,èŠÖ~AfAfvfŠ,ð<N"®‰Â"\ []œŒŸ[]õŒ<‰Ê,Ìf\_fufኣfNfŠfbfN,É,æ,è[]AŠY"-]s,ÖfWfff"fv,µ,ÄfGfffBf^,ð<N"®‰Â"\ []B []œ,À•Ô,µŒŸ[]õ,ð[]s,Á,Ä,à-Ê"|,Å,È,¢Žg,¢^Õ,¢fCf"f^][[ftfF][fX[]ÝŒv[]B []œŒŸ[]õŒ<‰Ê,Ì[]F•ª,¯•\ަ,É,æ,茩,â,·,¢]o—Í[]B []œŒŸ[]õŒ<‰Ê,ð[]A"ú•t,ftf@fCf<-¼,ftfHfኣf\_-¼,ftfCfY,Ží—Þ,Å[]‡[]^<tf\[[fg‰Â"\[]B []œŒŸ[]õftf@fCf<,Ì"ú•t,â'®[]«,Ì•Ï]X‰Â"\[]B []œŒŸ[]õ€<‰Ê,ðfefLfXfgftf@fCf<,Æ,µ,Ä•Û'¶‰Â"\[]B

□œŒŸ□õŒ<‰Ê,ð□Ä—~—p‰Â"\,ÈŒ`Ž®,ŕۑ¶‰Â"\∏B

# fXfvfŠfbfgfuf‰fEfU

œŸ□õœ<‰Ê,Æ,µ,Ä•\ަ,³,ê,½ŠY"-□s,ðfNfŠfbfN,·,é,Æ□A,»,Ìftf@fCf<'S'Ì,ð•\ަ,·,éŽ-,ª ‰Â″\,È 伥",É•²Š,□ifXfvfŠfbfg□j,³,ê,½fEfBf"fhfE,Å,·□BœŸ□õ□œŠOftf@fCf<,ÉŽw'è,³,ê,½ftf@f Cf<,Í•\ަ,³,ê,Ü,¹,ñ□B,Ü,½□Afuf‰fEfU•\ަfTfCfY□iflfvfVf‡f"f□fjf... □[□j,ÅŽw'è,³,ê,½fTfCfY,æ,è'å,«,Èftf@fCf<,à•\ަ,³,ê,Ü,¹,ñ□B

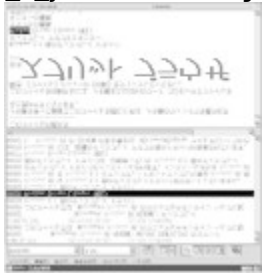

### fNfCfbfNfuf‰fEfY<@"\

$$\begin{split} & \tilde{\mathbb{Y}}_{0}^{\circ} \tilde{\mathbb{C}}^{\circ} \tilde{\mathbb{C}}^{\circ}, \tilde{\mathbb{E}}^{\circ}, \tilde{\mathbb{A}}^{\circ}, \tilde{\mathbb{Z}}^{\circ}, \tilde{\mathbb{C}}^{\circ}, \tilde{\mathbb{C}}^{\circ$$

**"ú–{ŒêEUC** Žå,ÉUnix,ÅŽg—p,³,ê,銿ŽšfR□[fh,Ì,±,Æ,Å,·□B

#### fo□[fWf‡f"—š—ð

#### Ver 2.5,Å,Ì•Ï□X"\_

□œftfHf"fg,Ì•Ï□X,ð□s,Á,Ä,àŽŸ‰ñ<N"®Žž,ÉfXfvfŠfbfgfuf‰fEfU,É"½ ‰f,³,ê,È,¢fofO,ð□C□³□B □œŒŸ□õ□^—□,Ì□Å"K‰»

#### Ver 2.4,Å,Ì∙ï□X"\_

[]œfXfvfŠfbfgfuf‰fEfU,â'¼,ÌfAfvfŠfP[[fVf‡f",Å'I'ð,µ,½•¶Žš—ñ,ðfhf ‰fbfO,µ,Ä<u>ŒŸ[]õ•¶ŽšfRf"f{ffbfNfX,Éfhf[]fbfv,Å,«,é‹@"\</u>,ð'ljÁ []œfGfNfXfvf][][[f‰,⌟[]õŒ<‰Ê,Ìftf@fCf<-¼,ð<u>ftf@fCf<-</u> <u>¼fRf"f{ffbfNfX,Éfhf[]fbfv,Å,«,é‹@"\</u>,ð'ljÁ []œ<u>'O‰ñ,ÌŒŸ[]õftfHf<f\_,Å<N"®,µ,È,¢</u>flfvfVf‡f",ð'ljÁ []œ'¼,ÌfAfvfŠ,ÅŠJ,¢,Ä,¢,éftf@fCf<,à,È,é,×,ŒŸ[]õ,Å,«,é,æ,¤,É•Ï[]X []œEŸ[]õ[]s,Ì'·,³]]§ŒÀ,ð,S"{,ÉŠg'â []œftf@fCf<-¼,Ì,Ý,ÌŒŸ[]õ,ð[]s,Á,½]ê[]‡,É[]ÅŒã,Ìftf@fCf<,ªŠJ,¯,È,¢fofO,ð[]C[]<sup>3</sup>

#### Ver 2.3,Å,Ì•ï□X"\_

#### Ver 2.2,Å,Ì∙Ï□X"\_

$$\label{eq:constraint} \begin{split} & \left[ \texttt{cfAf}_{0} (\mathbf{k}, \mathbf{k}, \mathbf{k}$$

#### Ver 2.1,Å,Ì∙ï□X"\_

#### Ver 2.0A,Å,Ì∙Ï□X"\_

 $\Box e^{\hat{e} \cdot \mathbf{''}, \hat{l} \hat{S} \hat{A} < \mathbf{''}, \hat{A} \Box e \hat{S} Oftf @fCf < \hat{Z} \mathbf{''} \hat{e}, \hat{l} f f f f 0, \hat{e} \cdot \hat{Z}_{1,3}^{a}, \hat{e}, \hat{E}, \hat{e} - \hat{a} \cdot \hat{e}, \delta \% \delta C \Box B$ 

#### Ver 2.0,Å,Ì∙Ï□X"\_

Ver1.\*,Å,¢,½,¾,¢,½,²^ÓŒ©,ð,Å,«,é,¾,¯"½‰f,³,¹,Ü,μ,½[]B,²^ÓŒ©,ð,¢,½,¾,¢, ,½•û[]X,É,Í′å•ĬŠ´ŽÓ,μ,Ä,¨,è,Ü,·[]B[]¡Œã,Æ,à,æ,ë,μ,,¨Šè,¢,¢,½,μ,Ü,·[]B

[]œ<u>^³[]kftf@fCf<,©,ç,Ì•¶Žš—ñŒŸ[]õ,É'Ήž[]</u>B []œftf@fCf<ŒŸ[]õ<@"\,Ì'å•[]<@"\<‰»[]B □œfNfCfbfNfuf‰fEfU,̉;fXfNf□□[f<'Ήž□B ∏œ^È'O,ÌŒŸ∏õŒ<‰Ê,Ì<u>∏Ä"Ç∏ž,Ý</u>'Ήž∏B □œŒŸ□õftf@fCf<,Ì"ú•t⊓AfTfCfY•\ަ⊓B □œfrfbfgf}fbfvf{f^f",ÌfffUfCf",̉ü'P□B □œŒŸ□õ□ðŒ□,É<u>ftf@fCf<"úŽž,ÌŽw'è</u>,ð'ljÁ□B □œNT,ÅCD-ROM,ÌfTfuftfHf<f ,ªŒŸ□õ,Å,«,È,¢fofO,ð□C□³□B  $\Box eftf@fCf\langle, I \Box U \Box \times \Box i \bullet \tilde{n} \bullet \langle Z | \Box A \Box C \Box^{3} \langle @'' \rangle, I' C \& A \Box B$ □œftf@fCf<-¼□AftfHf<f -¼,Ì'å□^□¬•¶Žš'Ήž□B □œ<u>fefLfXfg</u>□F•Ï<u>□X</u>flfvfVf‡f",Ì'ljÁ□B []œ<u>ŒŸ[]õŒ<‰Ê,Ì[]‡[]^<tf\[][fg<@"\,</u>Ì'ljÁ∏B □œŒŸ□õŒ<‰Êftf@fCf<,Ìfhf‰fbfO□•fhf□fbfv<@"\,Ì′C‰Á□B ∏œftfHf<f ^Ú"®f fCfAf∏fO,̉ü'P∏B  $\Box e_{i} \Box^{"} ft \overline{f} e_{f} Cf \langle f^{-} f Cf v, \dot{l}^{"-} \check{Z} \check{Z} E^{"} \Box \tilde{e} \langle e^{"} \rangle, \dot{l}^{'} C^{\infty} \dot{A} \Box B$ □œŒŸ□õftf@fCf<fTfCfY□Aftf@fCf<□"'□□‡Œv,Ì•\ަ□B ]œŒY∏õŒ<‰Ë,İftf@fCf<ŒÄ[]X,İfTfCfY[]Aftf@fCf<"ú∙t,İ•\ަ[]B □œ,»,Ì'¼□A□"□\" ^È□ã,Ĭ<@"\'²□®□^'ljÁ□B

#### Ver 1.5,Å,Ì•ï□X"\_

$$\begin{split} & \left[ \mathbb{C}^{2} \mathbb{C}^{2} \mathbb{C$$

### Ver 1.4,Å,Ì•Ï□X"\_

### Ver 1.2,Å,Ì•Ï□X"\_

$$\label{eq:cf_fight_field} \begin{split} & \square \varpi \underline{ftf} \underline{ \mathfrak{G}} \underline{ fcf_{\cdot,1} \underline{ \Gamma} \underline{ \Gamma} \underline{ \Gamma} \underline{ \Gamma} \underline{ \Gamma} \underline{ \sigma} \underline{ r} \underline{ \Lambda} , \\ & \square \varpi \underline{ fcfff Bf^{\square} \underline{ \Gamma} \underline{ \Gamma} \underline{ \Gamma} \underline{ \Gamma} \underline{ \Gamma} \underline{ V} \underline{ r} \underline{ \sigma} \underline{ r} \underline{ \sigma} \underline{ r} \underline{ r}$$

□œ<N"®flfvfVf‡f"Šm"F,Ì,½,ß,ÌfefXfgf,□[fh,ð"õ,¦,Ü,μ,½□B □œf\_fCfAf□fO,ÅAlt+key,ÌftfH□[fJfX^Ú"®,ª,Å,«,é,æ,¤,É,È,è,Ü,μ,½□B

#### ft[[fU[["o~^

,±,ÌfAfvfŠfP[[fVf‡f",Í<u>fVfFfAfEfFfA</u>,Å,·[]B, ,È,½,ª,±,ÌfAfvfŠfP[[fVf‡f",Ì"®[]ì,â<@"\, ,ÌŠm"F,ð,µ,½Œã[]A,±,ÌfAfvfŠfP[[fVf‡f",ðŒp'±,µ,ÄŽg—p,·,é[]ê[]‡,É,Í<u>-¿<à</u>,ðŽx•¥,¤•K v,ª, ,è,Ü,·[]i1f‰fCfZf"fX1,500‰~[]j[]B—¿<à,ðŽx•¥,¤,±,Æ,É,æ,è[]³Ž®"o<sup>~</sup>,³,ê[]A-¢"o<sup>~</sup>,Ì[]ê[]‡,Ì[]§ŒÀ,ª‰ð[]œ,³,ê,Ü,·[]B,Ü,½[]AfTf] [[[fg[]Afo[[fWf‡f"fAfbfv,Ì,"'m,ç,¹,È,Ç,ð"dŽqf][][[f<,ÅŽó,¯,é,±,Æ,ª,Å,«,Ü,·[]B

#### -¢"o~^,Ì[]ê[]‡,Ì[]§ŒÀ

 $fwf \cdot fvftf@fCf \cdot, \stackrel{a}{}, \stackrel{c}{}, e, \mathcal{A}, \mathcal{A}, \mathcal{W}, \stackrel{1}{}, \stackrel{n}{} B \\ \cdot N" @ Žž, \stackrel{c}{} fwf \cdot fvftf@fCf \cdot, \stackrel{a}{} \cdot N" @, \stackrel{3}{}, \stackrel{c}{}, \stackrel{u}{}, \stackrel{u}{} ]ifCf"fXfg, @, c, R_TŠÔ@o‰ß@ã_jj_B \\ @"Y_0õ@ \cdot ‰ \stackrel{a}{}, U_0s, \mu, @ \cdot \Ž_{}, \stackrel{3}{}, \stackrel{e}{}, \stackrel{u}{}, \stackrel{n}{} \cap ifCf"fXfg, @, c, R_TŠÔ@o‰ß@ã_jj_B \\ \end{tabular}$ 

#### '—‹à□E"o˜^Žè□‡

(1)'—<à,ĺ<u>—X•Ö□U'ÖŒû□À</u>-",ĺ□ANIFTY-Serve,Ì'—<à'ã□sfVfXfef€,Ö•K—v,Èf</li>
 <u>‰fCfZf"fX</u>□"•ª,ð□U,è□ž,ñ,Å,,¾,³,¢□B
 (2)—X•Ö□U'ÖŒû□À,ð—~—p,µ,½□ê□‡,ĺ□A'—<àŒã□A<u>•K—vŽ-□€</u>
 ,ð□ìŽÒ,Ö"dŽqf□□[f<,É,Ä,¨'m,ç,<sup>1</sup>‰<sup>9</sup>,³,¢□B
 (3)□ìŽÒ,<sup>a</sup><u>"o~∩</u>1<u>—</u>□Š®<u>-</u><sup>1</sup>,Ì,¨'m,ç,<sup>1</sup>,µ,Ü,·□B
 (4)fAfvfŠfP□[fVf‡f"<N"®Žž,É•\ަ,³,ê,éf fCfAf□fO,Å"o~∩∩^—□,ð□s,¢,Ü,·□B</li>

{button ,JI(`',`Note')}<u>'<u></u>^ÓŽ-<u></u>€</u>

#### fVfFfAfEfFfA

^ê"Ê"I,Éflfbfgf [[fN]ã,É—¬'Ê,µ]A"X"ª—¬'Ê•i,Æ^Ù,È,è]A—~—pŽÒ,ª—¿<à,ðŽx•¥ ,¤'O,É,»,Ìf\ftfgfEfFfA,ªŽ©•²,Ì-Ú"I,âŠÂ<<,É[]‡,Á,½,à,Ì,Å, ,é,©"®]ì,â<@"\,ðŠm"F,·,é,± ,Æ,ª,Å,<,Ü,·]BŠm"F,ÌŒ<‰Ê]AŽ©•²,Ì-Ú"I,É]‡,¤,Æ"»'f,µ,½Žž"\_,Å—¿<à,ðŽx•¥,¤,± ,Æ,ÅŒp'±,µ,Ä—~—p,Å,«,Ü,·]B

,»,Ìʻ½,,ÍŒÂ□I,Å□ì□¬,³,ê,½f\ftfgfEfFfA,Å□A—¿‹à'¥Žû–Ú"I,Ìʻ½,,Í□AŠJ"f}fVf"'ã□A•¶Œ£'ã□AŠJ"f\ftfgfEfFfA'ã,È,Ç,ð—~—pŽÒ,É•‰'S□ifVfFfA□j,µ,Ä,¢,½,¾,,Æ,¢ ,¤"'z,ÅfVfFfAfEfFfA,ÆŒÄ,Î,ê,Ä,¢,Ü,·□B

#### NIFTY-Serve,Ì'—‹à'ã□sfVfXfef€

 $\label{eq:constraint} $$ (-xa)^{3} = \frac{1}{2} + \frac{1}{2} + \frac{1}{2$ 

'—<à'ã□sfVfXfef€,ð—~—p,·,é,É,Í□ANIFTY-Serve,É□Ú'±Œã□A**GO SWREG**,Æf^fCfv,µ,Ä,-,¾,³,¢□BŽè'±,«,Ì□Û□A**SW"Ô**□**†1527**,<sup>ª</sup>•K—v,É,È,è,Ü,·□B

#### ′**]^ÓŽ-**]€

$$\label{eq:constraint} \begin{split} & \square \varpi \ \hat{e}^* x' - \langle \hat{a}, \hat{s}, \hat{e}, \frac{1}{2}, \ddot{\,\,} \langle \hat{a}, \hat{l}, \varphi, \varpi \rangle, \hat{E}, \acute{e} - \square - R, \acute{E}, \varkappa, \acute{A}, \ddot{A}, \grave{a} \bullet \hat{O} \langle \hat{a}, \mu, \ddot{U}, \hat{\,\,}, \tilde{n} \square B' - \langle \hat{a} \check{S} z, \acute{E} \check{S} \hat{O} \ \acute{a}, \hat{l}, \hat{l} - \frac{3}{2}, (\varphi, \omega, \varkappa, 2') \square \hat{O} \ \hat{M}^{\varrho}, \hat{a}, \varphi \square B \end{split}$$

□œ □ìŽÒ,Ö,Ì~A—□'<Œû,ĺ"dŽqf□□[f<□A,Ü,½,ĺfTf|□[fgftfH□[f‰f€,Ì,Ý,Æ,³,¹,Ä,¢ ,½,¾,«,Ü,·□B

$$\begin{split} & \square \mathfrak{C} fRf''fsf...[[f^[],^{a}\bullet; \check{Z}G, \check{E}'\frac{1}{2}\check{Z}i, \check{I}fn[[fhfEfFfA\bullet''\bulleti[]A, ``, \mathfrak{B}, \tilde{N}[]Af ftfgfEfFfA, \acute{E}, \mathfrak{B}, \acute{A}, \ddot{A}[] \\ & [\neg,^{3},\hat{e}[]A, \pm, \hat{e}, \varsigma, \check{I}'g, \acute{Y}[] \ddagger, i, ^{1}, \acute{E}, \mathfrak{B}, \acute{A}, \ddot{A}, \check{I}[]d'a, \grave{E}-a'\dot{e}, \delta^{^{}} \sigma, \ll \langle N, \pm, \cdot \rangle \hat{A}'' \backslash [] \ll, ^{a}, \acute{e}, \pm \\ & , \mathcal{E}, \acute{I}, \frac{3}{4}, \hat{e}, \grave{a}'' \hat{U}'\dot{e}, \mathring{A}, \ll, \ddot{U}, ^{1}, \tilde{n}[]B \\ & \mathbb{E}\ddot{a} - (-p, \varepsilon, \frac{1}{2}, \frac{3}{4}, \bullet \hat{u}, \acute{E}, \check{I}, \pm, \check{I}''_{-}, \delta ] \\ & (+, \frac{1}{2}, \frac{3}{4}, \bullet (-p, \varepsilon, \frac{1}{2}, \frac{3}{4}, \bullet (-p, \varepsilon, \frac{1}{2}, \frac{3}{4}, \bullet (-p, \varepsilon, \frac{1}{2}, \frac{3}{4}, \bullet (-p, \varepsilon, \frac{1}{2}, \frac{3}{4}, \bullet (-p, \varepsilon, \frac{1}{2}, \frac{3}{4}, \bullet (-p, \varepsilon, \frac{1}{2}, \frac{3}{4}, \frac{3}{4}$$

,<sup>72,74</sup>,«∐AUd—v,Ejīlīj",ijojbjīvjAjbjv,i,-— "—p2O,īlīO"C,AUs,A,A,,74,",¢∐BUI2O,ī,<u>+</u> ,ÌfAfvfŠfP[[fVf‡f",ÌŽg—p,É[]Û,μ,Ä"[]¶,·,é,¢,©,È,é•s—~‰v,É'Î,μ,Ä,à[]Ó"C,ð•‰,¢ ,Ü,¹,ñ[]B

**—¿<à** —¿<à,ĺ,Pf‰fCfZf"fX,,½,è,P□A,T,O,O‰~,Å,·□if ‰fCfZf"fX,Ì'è<`,ĺŒã□q,Ì'—<à□E"o~^Žè□‡,ð,²——,,¾,³,¢□j□B,¨Žx•¥,¢,½,¾,¢,½— ¿<à,ĺ□A□ìŽÒ,ÌŠJ"fc□[f<'ã□AfTf|□[fg'Ê□M"ï□A<Z□p□'□Đ"™,Ì□w"ü'ã<à,Ì^ê•",Æ,³,¹,Ä,¢ ,¹⁄₂,¾,«,Ü, []B

-X•Ö[U'ÖŒû[À Ξ[À"Ô[†[F,O,O,P,Q,O[],S[],T,V,W,O,Q,W ‰Á"üŽÒ-¼[F'.<´ê[¬ •¥,¢[ž,Ý[i,Ü,½,Í[A[U'Ö[]Žè[]"-¿,Í,²•‰'SŠè,¢,Ü,·[B -X•Ö[U'Ö,ð,²-~-p,·,é•û,Å[A[U,è[]ž,ÝŒã"dŽqf[][[f<,ð[]ÌŽÒ,É'-,ê,È,¢•û,Í[U[]žpކ,Ì'Ê[M-",É[u[Z]Š[V]A[u"d~b"Ô[†]V]A[uSFIND Ver2.5,Ö,Ì'--<à[V,ð,à,ê,È,,²<L"ü‰<sup>9</sup>,³,¢[B<L"ü,ÉŒë,è,ª, ,é,Æ"o~^[î•ñ,ð,¨'m, ç,¹,·,é,±,Æ,ª,Å,«,Ü,¹,ñ[B~A-[]•s"\,É,È,éfP[[fX,ªŽv,Á,½,æ,è,à'½,¢,Ì,Å]¢,Á,Ä,¢,Ü,·[B •K—vŽ-∏€

^ȉº□€–Û,ð<L"ü,μ□A□ìŽÒ,É"dŽqf□□[f<,Å,¨'m,ç,¹ ‰º,³,¢□Bfef"fvfŒ□[fg,ĺREADME.TXT,Ì'†,É, ,è,Ü,·□B<L"ü~R,ê,ª, ,è,Ü,·,Æ"o~^Žè'± ,ª,Å,«,Ü,¹,ñ,Ì,Å,²′□^Ó‰º,³,¢□B

'—□M□æ NIFTY-Serve:SGW03600 Internet:SGW03600@niftyserve.or.jp

# "o˜,^[]^—[]Š®—¹,Ì,¨'m,ç,¹

DÌŽÒ,<sup>a</sup>, ,È,½,©,ç•K—vŽ-⊡€ ,ð"dŽqf⊡[f<,ÅŽó⊡MŒã□A,¨,¨,Þ,Ë,P□TŠÔ^È"à,É"o<sup>~</sup>^"Ô□†,ð,¨'m,ç,¹,μ,Ü,·□i—X•Ö□U'Ö,ð ,—<sup>~</sup>—p,μ,½□ê□‡,Í2□TŠÔ'ö"x□j□B□įŽÒ,©,ç<sup>~</sup>A—□,Ì,È,¢□ê□‡,Í□A"dŽqf□□[f<,ª□)ŽÒ,É"Í,¢ ,Ä,¢,È,¢,©[A[]ìŽÒ,ªŽè'±,«,ðŒë,Á,½,©[A[]ìŽÒ,©,ç, ,È,½,É~A—[],ªŽæ,ê,È,¢[]ó'Ô,É, ,é ‰Â"\[]«,ª, ,e,Ü, :[B, "Žè[]",Å, ·,ª[A,à,¤^ê"x•K—vŽ-[]€,ð[]ìŽÒ,Ü,Å, "'m,ç,¹‰º,³,¢[]B

**"o<sup>~</sup>^**□**^**\_□ □ìŽÒ,©,ç'—□M,³,ê,½"o<sup>~</sup>^□^—□Š®—¹,Ì"dŽqf□□[f<,Ì"à—e,É,µ,½,ª,Á,Ä"o<sup>~</sup>^□^— □,ð□s,Á,Ä,,¾,³,¢□B ′~□ìŒ

,±,ÌfAfvfŠfP[[fVf‡f"[]A,¨,æ,ÑfAfCfRf""™,ÌWindows•W[]€'ñ<Ÿ^ÈŠO,Ì•`‰æ•¨,Ì'~[]ìŒ,ĺ,± ,ÌfAfvfŠfP[[fVf‡f",Ì[]ìŽÒ,Å, ,é'·<´ ^ê[]¬,É, ,è,Ü,·[]B

,±,ÌfAfvfŠfP□[fVf‡f",ð"z•z,·,é,±,Æ,厩—R,Å,·□i"Á'è,ÌŒÂ□l,Ö,Ì"z•t,Å,ĺ,È,flfbfg,âŽGŽ□,È,Ç,Å□i□L,□j"z•z,Ì□ê□‡,ĺŽ-'O,Éf□□[f<,ð,-,¾,³,¢□j□B'A,μ□Afwf<fvftf@fCf<,ĺ•K, "<sup>~</sup>Žž,É"z•z,μ,È,<sup>-</sup>,ê,Î,È,è,Ü,¹,ñ□B,Ü,½□A"z•z,ðŽó,<sup>-</sup>, ½•û,ĺ<u>ft□[fU□["o<sup>~</sup></u>,É,Â,¢,Ä,æ,,¨"Ç,݉<sup>ϱ</sup>,³,¢□B

#### •¶Žš—ñŒŸ<u>□</u>õ,ÌŠî-{'€<u>□</u>ì

 $SFIND, \hat{I} \square \mathring{A}, \hat{a} \mathring{S} \widehat{i} - \{ ``I, \check{E} \mathring{Z} g \_ p \bullet \hat{u} - @, \eth \square \hat{a} - \frac{3}{4}, \mu, \ddot{U}, \cdot \square B \}$ 

(1)ŒŸ□õ•¶ŽšfRf"f{fbfNfX,ÉŒŸ□Õ,·,é•¶Žš,ð"ü—ĺ,·,é□B
(2)ftf@fCf<-¼fRf"f{fbfNfX,Éftf@fCf<-¼,ð"ü—ĺ,·,é□B</li>
(3)ŒŸ□õf{f^f"□if<□[fy,ÌŠG,Ìf{f^f"□j,ð‰Ÿ,·□B</li>
(4)ŒŸ□õ,ð□u'†′f□v,µ,½,¢□ê□‡,Í□Ä"xŒŸ□õf{f^f",ð‰Ÿ,µ,Ü,·□B
(5)ŒŸ□õŒ<‰Ê,Ì□s,ðf\_fuf<fNfŠfbfN,·,é,ÆfGfffBf^□[,ª<N"®,µ,Ü,·□B</li>
(6)ŒŸ□õŒ<‰Ê,Ì'OŒã□"□s,ðŠm"F,µ,½,¢□ê□‡,Í□A'OŒã,ðŠm"F,µ,½,¢□s,Åf}fEfX,Ì</li>
‰Ef{f^f",ðfNfŠfbfN,µ,Ü,·□B

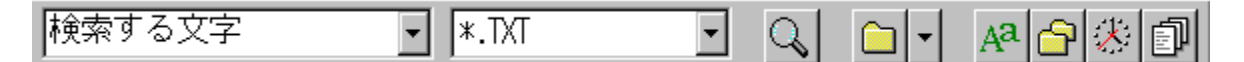

{button ,Jl(`',`Buttons')}<u>f{f^f",Ì□à–¾</u> {button ,Jl(`',`WildCard')}<u>ftf@fCf<-¼,֗̕~,ÈŽw'è•û–@</u>

# f{f^f",Ì<u>]</u>à-¾

<u>Q</u>[<u>ftf@fCf<][ŒŸ∏õŠJŽn]</u>

<u>□[ŒŸ□õ∙û-@][ftfHf‹f\_,Ì•ï□X]</u>

<mark>]↓</mark>\_<mark>\_ŋߎg—p,µ,½ftfHf‹f\_</mark>

<u>₩</u>[ŒŸ<u>□õ•û-@]['å</u><u>□^</u>\_•¶Žš‹æ•Ê]

<u> [ŒŸ□õ∙û-@][fTfuftfHf‹f\_ŠÜ,Þ]</u>

<u>⑧[ŒŸ□õ∙û-@][ŒŸ□õ"ú•t"ĺ^ĺ]</u>

 $\boxed{\square}_{[\underline{\square}\tilde{0}\bullet\hat{u}-@][ftf@fCf<-\frac{1}{4},\hat{l},\hat{Y}]}$ 

[<u>@ٸõ•û-@]["ú-{@êEUC@Ÿ∏õ]</u>

# □ŋߎg—p,μ,½ftfHf‹f\_ 」▼

fŠfXfg,É,Í[]Å'å,WŒÂ,Ü,Å[]Å<ß^Ú"®, $\mu$ ,½ftfHf<f\_,Ì-¼'O,ª"o~^,³,ê,Ü,·[]B"o~^,³,ê,½ftfHf<f\_,ð'I'ð,·,é,± ,Æ,É,æ,èŠÈ'P,ÉŒŸ[]õ, $\mu$ ,½,¢ftfHf<f\_,É^Ú"®,·,é,±,Æ,ª,Å,«,Ü,·[]B

,WŒÂ,ð'´,¦,é<code>[]</code>ê<code>[]</code>‡,Í<code>[]</code>AŒÃ,¢,à,Ì,©,牟,µ<code>[]</code>o,³,ê,Ä<code>[]</code>s,«,Ü,·<code>[]</code>B<sup>´</sup>Ú"®,·,é,½,Ñ,É,±,ÌfŠfXfg,É"o<sup>~</sup>^,ð<code>[]</code>s,¢,½,,È,¢<code>[]</code>ê<code>[]</code>‡,É,Í<code>[]</sup>A[<u>[ŒŸ<code>[]</code>õ•û-@][ftfHf‹f\_,Ì•Ï[]X]</u>,Å<code>[]</code>uftfHf‹f\_fŠfXfg,É"o<sup>~</sup>^]v,Ìf`fFfbfN,ð,Í,,,µ,Ä,<sup>-</sup>,«,Ü,·<code>[]</code>B</code>

| • *.LZH •                | Q |  |
|--------------------------|---|--|
| D:¥WINNT35¥SYSTEM32      |   |  |
| g:¥MailLog¥掲載依頼          |   |  |
| g:¥LOG                   |   |  |
| g:¥\$KAZ¥VISUALC¥BinRead |   |  |
| F:¥TOOLS¥SFIND           |   |  |
| F:¥TOOLS                 |   |  |
| E:#WIN95¥SYSIEM          |   |  |

# ftf@fCf<ŒŸ<u>□</u>õ,ÌŠî-{'€<u>□</u>ì

"Á'è,Ì•¶Žš,ðŠÜ,ñ,¾ftf@fCf<,Å,È,Í,È,□AŽw'è,µ,½ftf@fCf<-¼,Ìftf@fCf<,ª,Ç,±,É, ,é,©ŒŸ□ õ,∙,é,±,Æ,ª,Å,«,Ü,·□BfGfNfXfvf□□[f‰,Ìftf@fCf<,ÌŒŸ□õ,â□AUNIX,Ìwhereis,Ì,æ,¤,È<@"\ ,Å,·□B

•¡[]"<sup>^</sup>]kftf@fCf<"à,Ìftf@fCf<<sup>^</sup>ê——,ð,Æ,è,½,¢[]ê[]‡,É,Í[]A<u>ŒŸ[]õftf@fCf<-</u> <u>¼fRf"f{ffbfNfX</u>,É[]u\*.LZH[]v,Ì,æ,¤,ÉŽw'è,μ,Ü,·[]B

| ▼ *.LZH ▼ C | 2 |
|-------------|---|
|-------------|---|

{button ,JI(`',`WildCard')}<u>ftf@fCf<-¼,֗̕~,ÈŽw'è•û-@</u>

#### <u></u>[§ŒÀŽ-[]€

 $\label{eq:linear_linear_line$ 

ŒŸ[]õ‰Â"\,È^3[]kftf@fCf<,ĺŒ»[]ÝLHAŒ`Ž®,Ì,Ý,Å,·[]B

<u>fNfCfbfNfuf‰fEfU</u>,ĺ<u>EUCŒŸ□õ</u>,ð□s,Á,½□ê□‡,Í•\ަ,³,ê,Ü,¹,ñ□B

^3□kftf@fCf<"à,É^3□kftf@fCf<,ª, ,é□ê□‡,É,Í□A'†,Ì^3□kftf@fCf<,Ü,'nð"€ ,μ,ÄŒŸ□õ,Å,«,Ü,¹,ñ□B

^3□kftf@fCf<,ðŒŸ□õ,μ,½□ê□‡,É□Aftf@fCf<□",¨,æ,Ñ□A□‡ŒvfTfCfY,Ì•\ަ,ĺ^3□kftf@fCf<-{'Ì,Ì,à,Ì,Æ,È,è,Ü,·□B

<u>[ftf@fCf<][SFINDŒ`Ž®,ŕۑ¶]</u>,Åftf@fCf<,ðŠi"[Œã□AŽŸ‰ñŠJ,¢ ,½Žž,Éftf@fCf<,ª•Ò□W,³,ê,Ä,¢,½,è□A^Ú"®□E□í□œ,³,ê,Ä,¢,é[ê□‡,ĺfXfvfŠfbfgfuf ‰fEfU,âfGfffBf^<N"®,ª□³□í,É"®□ì,µ,Ü,¹,ñ□B"Á,É^³□kftf@fCf<,ÌŒŸ□õ,Ì□ê□‡,ĺ□A^ꎞ"I,É ‰ð"€,µ,½Œã,É□í□œ,³,ê,Ü,·,Ì,Å,²′□^Ó‰º,³,¢□B

<u>ftf@fCf‹,Ì[]î•ñ[]C[]³‹@"\</u>,ð[]s,Á,½[]ê[]‡,É[]ASFIND,ÌŒŸ[]õŒ‹‰Ê,Ì"ú•t•\ަ,É,Í,·,®,É"½ ‰f,³,ê,Ü,¹,ñ[]B

f\_\_[fhfvf\_fZfbfT,È,Ç,Ì"ÆŽ©ftfH\_[f}fbfg,Ìftf@fCf<,ÍŒŸ\_0õ,Å,«,È,¢‰Â"\\_«,ª'å,«,¢,Å,·DB

^3]kftf@fCf<,Æ,»,Ì'<sup>1</sup>/4,Ìftf@fCf<,ð"<sup>-</sup>Žž,ÉŒŸ]õ,·,é,±,Æ,Í,Å,«,Ü,¹,ñ]B

^3 kftf@fCf< (a,  $\hat{f}tf@fCf<$ ,  $\hat{f}.$ 

# ^³[]kftf@fCf‹,©,ç,Ì•¶Žš—ñŒŸ[]õ

^3]kftf@fCf<,©,ç•¶Žš,ðŒŸ[]õ,·,é[]ê[]‡,É,ĺŒŸ[]õftf@fCf<-¼fRf"f{ffbfNfX,Éftf@fCf<f^fCfv,ð[]u\*.LZH[]v,Ì,æ,¤,É-¾Ž¦"I,ÉŽw'è,·,é•K—v,³, ,è,Ü,·[]B []u\*.\*[]v,Ì,æ,¤ ,È'S,Ä,Ìftf@fCf<,ð'Î[]Û,Æ,μ,½ŒŸ[]õ,ð[]s,Á,½]]ê[]‡,É,ĺ^3]kftf@fCf<,Ì"WŠJ,ĺ[]s,¢,Ü,¹,ñ[]B

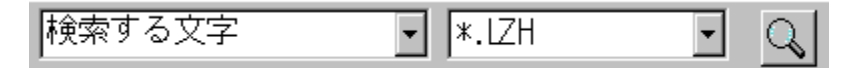

^3□kftf@fCf<,Í<u>fef"f|f‰fŠftfHf<f</u>,É^ê"x‰ð"€

,<sup>a</sup>□s,í,ê□Á•¶Žš,<sup>a</sup>Œ©,Â,©,Á,½ftf@fCf<,ÉŠÖ,µ,Ä,ĺŽŸ,ÌŒŸ□õ,ð□s,¤,©SFIND,ð□I— <sup>1</sup>,·,é,Ü,Å□í□œ,³,ê,Ü,¹,ñ□B‰ð"€ ,µ,ÄŒŸ□õ,µ,½Œ<‰Ê□A•¶Žš,<sup>a</sup>Œ©,Â,©,ç,È,©,Á,½ftf@fCf<,ÉŠÖ,µ,Ä,ĺfef"f|f ‰fŠftfHf<f ,Ì'†,©,ç□í□œ,³,ê,Ü,·□B

fef"f|f‰fŠftfHf‹f\_,Ì, ,éfffBfXfN,Ì‹ó,«—e—Ê,Í□\•ª,É'½,,µ,Ä,¨,•K—v,ª, ,è,Ü,·□B,Ü,½□A ‰æ'œftf@fCf‹,âŽÀ□sftf@fCf‹,È,Ç,Ì'å,«,Èftf@fCf‹,ð‰ð"€,µ,Ä-³'Ê,ÈŒŸ□õ,ð□s,í,È,¢ ,æ,¤,É<u>[ŒŸ□õ•û-@][□œŠOftf@fCf‹Žw'è]</u>,ÅŒŸ□õ,µ,È,¢ftf@fCf‹,Ì□Ý'è,ð,µ,Ä,¨,,Æ□A ‰ð"€,à□s,í,ê,Ü,¹,ñ,Ì,Å□¥"ñ□Ý'è,µ,ĉº,³,¢□B

<sup>^</sup>3]kftf@fCf<,©,猟[]õ,ð[]s,¤[]ê[]‡,É,Í<u>UNLHA32.DLL</u>,ª•K v,Å,·[]BŒ»fo[[fWf‡f",ÌSFIND,Å,ÍLHA<sup>^</sup>3]kŒ`Ž®,Ìftf@fCf<,Ì,ÝŒŸ[]õ‰Â"\,Å,·[]B

### fhf‰fbfO[]•fhf[]fbfv<@"\

$$\begin{split} & \mathbb{E}^{\mu} [\tilde{o},\mu,\frac{1}{2} \mathbb{E}^{\infty} \hat{e},\hat{f}_{f}_{0} = \frac{1}{4}, \hat{o}_{f}_{f}_{0} = \frac{1}{4}, \hat{o}_{f}_{f}_{0} = \frac{1}{4}, \hat{o}_{f}_{f}_{0} = \frac{1}{4}, \hat{o}_{f}_{f}_{0} = \frac{1}{4}, \hat{o}_{f}_{f}_{0} = \frac{1}{4}, \hat{o}_{f}_{f}_{0} = \frac{1}{4}, \hat{o}_{f}_{f}_{0} = \frac{1}{4}, \hat{o}_{f}_{f}_{0} = \frac{1}{4}, \hat{o}_{f}_{f}_{0} = \frac{1}{4}, \hat{o}_{f}_{f}_{0} = \frac{1}{4}, \hat{o}_{f}_{f}_{f}_{0} = \frac{1}{4}, \hat{o}_{f}_{f}_{f}_{0} = \frac{1}{4}, \hat{o}_{f}_{f}_{f}_{0} = \frac{1}{4}, \hat{o}_{f}_{f}_{f}_{0} = \frac{1}{4}, \hat{o}_{f}_{f}_{f}_{0} = \frac{1}{4}, \hat{o}_{f}_{f}_{f}_{0} = \frac{1}{4}, \hat{o}_{f}_{f}_{0} = \frac{1}{4}, \hat{o}_{f}_{0} = \frac{1}{4}, \hat{o}_{f}_{0} = \frac{1}{4}, \hat{o}_{f}_{0}$$

 $fAfvfŠfP[[fVftf",É,æ,Á,Ä,ĺftf@fCf<,lfhf[]fbfv,Åftf@fCf<,ðŠJ,<@"\,ðfTf|[][fg,\mu,È,¢,à,l,à, ,è, U,·,l,Å,2'[]^Ó‰^2,³,¢]B$ 

{button ,PI(`',`DropToStringCB')}<u>ŒŸ∏õ•¶ŽšfRf"f{fbfNfX,Ö,Ìfhf∏fbfv</u> {button ,PI(`',`DropToFileCB')}<u>ftf@fCf<-¼fRf"f{fbfNfX,Ö,Ìfhf∏fbfv</u>

# ŒŸ**□õ•¶ŽšfRf"f{f**{fbfNfX,Ö,Ìfhf**□**fbfv

 $fXfvfŠfbfgfuf‰fEfU,Å'I'ð,\mu,\frac{1}{2} \bullet \PŽš,ðfhf \\ \%fbfO,\mu\squareAŒŸ\squareÕ \bullet \PŽŠfRf"f{ffbfNfX,Åfhf□fbfv,,,é,±,Æ,É,æ,茟□Õ \bullet ¶ŽŠ,ðŽw'è,,é,±,Æ,ª,Å,«,Ü,,□BfXfvfŠfbfgfuf‰fEfU,¾,<sup>-</sup>,Å,È,□Af□□[fhfpfbfh,Ì,æ,¤,,ÈfAfvfŠfP□[fVf‡f",©,ç,Ìfhf‰fbfO□ • fhf□fbfv,à‰Â"\,Å,·□B,<math>\frac{1}{2},\frac{3}{4},\mu\squareAf□f,',Ì,æ,¤,É,±,Ì<@"\,ðŽ□,½,È,¢fAfvfŠfP□[fVf‡f",à,,é,±,Æ,É,²'□^Ó,,¾,³,¢□B,Ü,½□A'I'ð,µ,½ • ¶ŽŠ—ñ,ðfL□[f{□[fh,ÌCtrl+V,ð‰Ÿ,,±,Æ,É,æ,Á,Ä"\,è • t,¯,é,±,Æ,à,Å,«,Ü,·□B$ 

# ftf@fCf<-¼fRf"f{fbfNfX,Ö,Ìfhf□fbfv

 $fGfNfXfvf[][[f], Å'I'ð, \mu, \frac{1}{2}ftf@fCf', ðftf@fCf', -\frac{1}{4}fRf''f{ffbfNfX, Éfhf[]fbfv, \cdot, é, ± , Å, «, Ü, ·[]B, Ü, \frac{1}{2}]ACT'[] \\ and A, and A, and$ 

#### 'O‰ñ,Ì<N"®ftfHf<f\_,ð•œ<A,³,¹,È,¢•û-@

<N"®Žž,Ì•W□€,Ì"®□Ì,Æ,µ,Ä,Í□A'O‰ñ,Ì□I—¹Žž,ÉŒŸ□õ,µ,Ä,¢ ,½ftfHf<f\_,ÅSFIND,ª<N"®,µ,Ü,·□B'¼,Ìfc□[f<,È,Ç,Æ"<sup>-</sup>Žž,ÉŽg—p,·,é□ê□‡,É,±,Ì<@"\ ,ª•s•Ö,É,È,é□ê□‡,ª, ,è,Ü,·□B,±,Ì□ê□‡,Í□A<N"®fIfvfVf‡f",É□u/ NORESUMEDIR□v,ðŽw'è,·,é,Æ<N"®ftfHf<f\_,Ì•œ<A,ð—}□§,·,é,±,Æ,ª,Å,«,Ü,·□B

—á∏j

C:\TOOLS\SFIND.EXE /NORESUMEDIR

# •¡□"ftf@fCf‹f^fCfv,Ì"<sup>-</sup>ŽžŒŸ□õ

fefLfXfgftf@fCf<,Æ[]A[]Ý'èftf@fCf<,ð"<sup>~</sup>Žž,ÉŒŸ[]õ,μ,½,¢[]ê[]‡,È,Ç,ĺ<u>ftf@fCf<-</u> <u>¼fRf"f{ffbfNfX</u>,É[]u\*.TXT:\*.INI[]v,Ì,æ,¤,ÉfRf[]f"[]u[]F[]v,Å<æ[]Ø,Á,Äftf@fCf<-¼,ðŽw'è,μ,Ü,·[]B

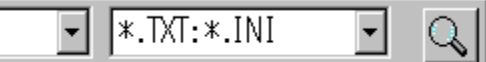

## ŠÖ~A•t,<sup>-</sup>,ç,ê,½fAfvfŠfP[[fVf‡f",ð<N"®

<u>ftf@fCf‹ŒŸ∏õ</u>,ÌŒŸ∏õŒ<‰Ê,ðf\_fuf<fNfŠfbfN,∙,é,Æ,»,Ìftf@fCf<,ÉŠÖ~A•t,⁻,ç,ê,½fAfvfŠfP ∏[fVf‡f",ð<N"®,∙,é,±

 $\begin{array}{l} \mathcal{A}_{\mathcal{A}}^{\mathbf{a}}, \mathbf{A}, \mathbf{a}, \mathbf{U}, \mathbf{U} \in \mathcal{A}_{\mathcal{A}}^{\mathbf{a}}, \mathbf{A}, \mathbf{A}, \mathbf{U}, \mathbf{U} \in \mathcal{A}_{\mathcal{A}}^{\mathbf{a}}, \mathbf{A}, \mathbf{A}, \mathbf{U}, \mathbf{U} \in \mathcal{A}_{\mathcal{A}}^{\mathbf{a}}, \mathbf{A}, \mathbf{A}, \mathbf{U}, \mathbf{U} \in \mathcal{A}_{\mathcal{A}}^{\mathbf{a}}, \mathbf{A}, \mathbf{A}, \mathbf{U}, \mathbf{U} \in \mathcal{A}_{\mathcal{A}}^{\mathbf{a}}, \mathbf{A}, \mathbf{A}, \mathbf{U}, \mathbf{U} \in \mathcal{A}_{\mathcal{A}}^{\mathbf{a}}, \mathbf{A}, \mathbf{A}, \mathbf{U}, \mathbf{U} \in \mathcal{A}_{\mathcal{A}}^{\mathbf{a}}, \mathbf{A}, \mathbf{U}, \mathbf{U} \in \mathcal{A}, \mathbf{U} \in \mathcal{A}, \mathbf{$ 

#### UNLHA32.DLL

LHA<sup>3</sup>□kftf@fCf<sup>,</sup>,ð<sup>3</sup>□k□E‰ð"€,·,é<sup>,</sup>@"\,ðŽ□,Âf,fWf... □[f<sup>,</sup>,ÅSFIND,Ì□ìŽÒ,Æ,Í•Ê,Ì•û□X,É,æ,Á,Ä□ì□¬,<sup>3</sup>,ê,½,à,Ì,Å,·□BSFIND,ÅLHAŒ`Ž®,Ì<sup>3</sup>□kftf @fCf<sup>,</sup>,©,猟□õ,ð□s,¤□ê□‡,É,ÍUNLHA32.DLLf,fWf...□[f<sup>,</sup>,ð"üŽè,·,é•K—v,<sup>a</sup>, ,è,Ü,·□B"o<sup>^</sup> □ê□Š,ÍNIFTY-Serve,ÌFWINNT LIB 11,ÌDLL—p,Ìf‰fCfuf‰fŠ,É, ,è,Ü,·□B

UNLHA32.DLL,ÍWindows,ÌfffBfŒfNfgfŠ,É'u,-,©[i,¨Š©,ß[]j[ASFIND,Æ"<sup>-</sup>,¶fffBfŒfNfgfŠ,É'u,¢,Ä,,¾,³,¢[]B

^ȉº□AUNLHA32.DLL,ÌfhfLf...f□f"fg,©,ç"²□^,μ,½,I,‰,f,f,□Ž□,É,æ,é'~□ìŒ •¶,Å,·□B

[]uUNLHA32.DLL ,Ì<sup>3</sup>]k□E‰ð"€f< $[[f`f""™,É,Â,¢,Ä,ÍŠî-{"I,ÉLH.EXE ,Ìf\[[fX,ð-¬-p,µ,Ä,¢,Ü,·□B]],Á,Ä□C,±,Ì•"•ª,É,Â,¢,Ä,Ì'~□ìŒ ,Í<g□è‰h'׎□,ª•Û—L,µ,Ä,¢,Ü,·□B$ Win"Å<y,ÑNT"ÅŽ©ŒÈ‰ð"€f<<math>[[f`f",É,Â,¢,Ä,Í,□,g□i□LŽR‰ë-¾)Ž□,ª'~□ìŒ ,ð•Û = L,µ,Ä,¢,Ü,·□B]v
**fef"f|f‰fŠftfHf<f\_** —I□X,Èf\ftfg,ª^ꎞ"I,È□ì<Æ—p,É□ì□¬,·,éftf@fCf<,ðŠi"[,·,é□ê□Š,Å,·□B'½,,Ì□ê□‡□A,»,Ìf\ ftfg,ªŽÀ□s□I—¹,µ,½]ê□‡,É,Í□í□œ,µ,Ä,à‰e<¿,Ì-³,¢□«Ž¿,Ìftf@fCf<,ªŠi"[,³,ê,Ü,·□B Windows95,Ì□ê□‡,ÍWindowsftfHf<f\_,Ì'†,ÌTempftfHf<f\_,È,Ç,ªŽg—p,³,ê,Ü,·□B

## 

$$\begin{split} & ( \vec{F}_{0} ( \vec{F}_{0}, \vec{F}_{0}, \vec{F}_{$$

^3\_kftf@fCf<"à,Ìftf@fCf<,ÉŠÖ,µ,Ä,Í\_î•ñ,Ì•\ަ,â\_C\_³,Í,Å,«,Ü,¹,ñ\_B

| -                | ファイル情報                                                            |
|------------------|-------------------------------------------------------------------|
| ファイル名            | H:¥TOOLS¥SFIND¥Sfind.exe                                          |
| 種類               | exe ファイル                                                          |
| サイズ              | 610,304バイト (596.00KB)                                             |
| 作成日時( <u>C</u> ) | 1996 年 4 月 11 日 7 時 56 分 24 秒                                     |
| 更新日時(∭)          | 1996 年 4 月 11 日 7 時 53 分 40 秒                                     |
| 参照日付( <u>A</u> ) | 1996 年 4 月 11 日                                                   |
| 属性:              | □ 読み取り専用( <u>R</u> ) □ 隠しファイル( <u>H</u> )                         |
|                  | ▼ バックアップ対象( <u>B</u> ) □ システム( <u>S</u> )<br>変更 <del>「ヤ</del> ンレル |

### ŒŸ**□õŽžŠÔ,Ì'Z**□k

$$\label{eq:constraints} \begin{split} \underline{[\underline{\mathbb{C}Y}][\underline{\widetilde{0}}\bullet\hat{u}-\underline{\oslash}][\underline{\mathbb{C}}\underline{\mathbb{C}}S_{0}^{\dagger}d_{1}d_{1}d_{2}^{\dagger}], \hat{u}]_{0}^{\dagger}\dot{\mathcal{V}}\dot{e}, \delta_{0}^{\dagger}]s, \dot{A}, \ddot{A}\underline{\mathbb{C}}\underline{\mathbb{V}}][\underline{\widetilde{0}}, \mu, \ddot{A}, \dot{a}^{\dagger}\dot{O}-\\ \mathbf{i}, \dot{h}, \dot{e}, dftf_{0}fCf_{\langle}, \delta\underline{\mathbb{Z}}w'\dot{e}, \mu, \ddot{A}, \ \mathbf{i}, \mathcal{A}\underline{\mathbb{C}}\underline{\mathbb{V}}][\underline{\widetilde{0}}, \underline{a}^{\circ}(\neg, -\\ ,\dot{e}, \dot{e}, \dot{U}, \underline{\partial}]B\underline{\mathbb{C}}\underline{\mathbb{V}}][\underline{\widetilde{0}}]\underline{\mathbb{C}}S_{0}^{\dagger}d_{2}^{\dagger}d_{2}^{\dagger}(\neg, -\\ ,\dot{e}, \dot{e}, \dot{U}, \underline{\partial}]B\underline{\mathbb{C}}\underline{\mathbb{V}}][\underline{\widetilde{0}}]\underline{\mathbb{C}}S_{0}^{\dagger}d_{2}^{\dagger}d_{2}^{\dagger}(\neg, -\\ ,\dot{e}, \dot{e}, \dot{e$$

## <N"®Žž,ÌftfHf<f\_[Ý'è

 $\label{eq:sfind} SFIND < N`` ® Žž,É,æ,ŒŸ[]õ, \cdot, éftfHf < f_, É^Ú`` ®, \mu,Ä, ¢,Ä,Ù, \mu, ¢[]ê[]‡,ĺ‰⁰ < L,Ì[]Ý'è,ð[]s,Á,Ä,-,¾,³,¢[]B$ 

#### Windows95[]F

fVf‡[[fgfJfbfg,]fvf[]fpfefB,l]`\fVf‡[[fgfJfbfg,]fvf[]fpfefB,l]`\æftfHf<f\_,É[]A•p"É,ÉŒŸ[]õ,·,éftfHf<f\_,ðŽw'è,·,é[]B</td>

#### WindowsNT 3.51 [F

SFIND,ÌfAfCfRf",ðfNᢆfŠfbfN,μ,Ä'l'ð,μ□Afvf□fOf‰f€f}fl□[fWff,Å[fAfCfRf"]["o<sup>~</sup>^"à e,Ì•Ï□X]f□fjf...□[,ðŽÀ□s,μ□AŽÀ□sŽž,ÌfffBfŒfNfgfŠ,É•p"É,ÉŒŸ□õ,·,éftfHf‹f\_,ðŽw'è,·,é□B

## fXfvfŠfbfgfuf‰fEfU,Ì•\ަ,ð,â,ß,é,É,Í

'å,«,ÈfefLfXfgftf@fCf<,â'á'¬,ÈfffofCfX,ÉŠi"[,³,ê,½ftf@fCf<,ð•p"É,É^µ,¤[]ê[]‡[]AŒŸ[]õŒ< ‰Ê,ð[]‰‰ñfNfŠfbfN,µ,½Žž,Ì<u>fXfvfŠfbfgfuf‰fEfU</u>,Ì•\ަ,ð'x,Š ',¶,é,©,à'm,ê,Ü,¹,ñ[]Bftf@fCf<,Ì•\ަ[]E•Ò[]W,ð'¼,ÌfGfffBf^,Å[]s,¤[]ê[]‡,ÍfXfvfŠfbfgfuf ‰fEfU, $^{a}$ •K—v,È,¢,©,à,µ,ê,Ü,¹,ñ[]B,±,Ì][ê[]‡,É,ÍfXfvfŠfbfgfuf‰fEfU,ÆŒŸ[]õŒ<‰Ê,Ì•\ ަfEfBf"fhfE,Ì<æ[]Ø,è,É,È,Á,Ä,¢,é•"•<sup>a</sup>,ðfhf‰fbfO,µ,Ä[]AfXfvfŠfbfgfuf‰fEfU,<sup>a</sup>Œ©,¦,È,-,È,é,æ,¤,ÉfTfCfY,ð'<sup>2</sup>]]®,·,é,ÆfXfvfŠfbfgfuf‰fEfU,Ö,Ì•\ަ,<sup>a</sup>]]s,í,ê,È,,È,é,Ì,Å'Ò,½,<sup>3</sup>,ê,é,±,Æ,<sup>a</sup>,È,,È,è,Ü,·]]B

## **ftfHf‹f\_•ï□Xf{f^f"** ŒŸ□õftfHf‹f\_,Ì•ï□X□B [<u>ŒŸ□õ•û-@][ftfHf‹f\_,Ì•ï</u>□X]

## **'å**]**^**]**¥¶Žš,Ì‹æ•Êf{f^f"** ‰Ÿ,µ,½]ó'Ô,Å]A'å•¶Žš,Æ]¬•¶Žš,ð‹æ•Ê,µ,ÄŒŸ]]õ,·,é]]B [<u>ŒŸ[]õ•û-@]['å]]^]¬•¶Žš‹æ•Ê]</u>

**fTfuftfHf‹f\_f{f^f"** ‰Ÿ,µ,½□ó'Ô,Å□A,·,×,Ä,ÌfTfuftfHf‹f\_,ðŠÜ,ß,ÄŒŸ□õ'Î□Û,Æ,·,é□B <u>[ŒŸ□õ•û–@][fTfuftfHf‹f\_ŠÜ,Þ]</u>

**ftf@fCf‹-¼f{f^f"** ‰Ÿ,µ,½]óʻÔ,Å]Aftf@fCf‹-¼,Ì,ÝŒŸ]]õ,·,é]]B [<u>ŒŸ[]õ•û-@][ftf@fCf<-¼,Ì,Ý]</u>

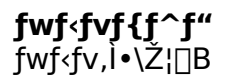

**ŒŸ**□õ•**¶ŽšfRf"f{fbfNfX** ŒŸ□õ,μ,½,¢•**¶**Žš,ð"ü—ĺ,·,é•"•ª,Å,·□B

fhf[]fbfvf\_fEf"fŠfXfg,É,Í[]<sub>i</sub>,Ü,Å,ÉŒŸ[]õ, $\mu$ ,½—š—ð,ª[]Å'å,WŒÂ,Ü,ÅŽc,è,Ü,·[]B"¯,¶— l,ÈŒŸ[]õ,ðŒJ,è•Ô,·[]ê[]‡,É,ÍfŠfXfg,Ì"à—e,ð[]Ä—~—p, $\mu$ ,Ü,·[]Bfhf[]fbfvf\_fEf"fŠfXfg,Í—š—ð —p,Å, ,è,±,±,ÉŠÜ,Ü,ê,½•¶Žš'S,Ä,ðŒŸ[]õ,Ì'Î[]Û,Æ,·,é,í,¯,Å,Í, ,è,Ü,¹,ñ[]B

 $p, \text{A}, \text{w}, \text{U}, \text{U}, \text{B}, \text{H}, \text{H}, \text$ ,ÌfRf}f"fh,ÅftfHf<f\_,ð∙Ï□X,μ,Ü,·□B

•¡[]",Ìftf@fCf<,ðŽw'è,·,é[]ê[]‡,Í[]AfRf[]f"[]u:[]v,Å<æ[]Ø,Á,ÄŽw'è,μ,Ü,·[]B —á⊡j **READ\*.TXT:READ\*.DOC** 

## **ŒŸ□õf{f^f"** ŒŸ□õ,ðŠJŽn□A,Ü,½,ĺ□A'†'f,μ,Ü,·□BŒŸ□õ,ª,·,®,É'†'f,³,ê,È,¢□ê□‡,à, ,è,Ü,·□B [<u>ftf@fCf<][ŒŸ□õŠJŽn]</u>

### f\_fCf<fhfJ\_[fh

f[]fCf<fhf]][[fh,Æ,Í"ÁŽê,È<L[]†,ðftf@fCf<-¼,ÉŠÜ,ß,é,±,Æ,É,æ,è[]AŽ—,½-¼'O,Ìftf@fCf<-¼,ð•;[]"Žw'è,µ,½,è[]A<t,É]A'å—Ê,Ì•;[]",Ìftf@fCf<,Ì'†,©,çftf@fCf<,ðŒÀ'è,µ,½,è,·,éŽ-,ð‰Â''\,É,µ,Ü,·]B"ÁŽê,È<L[]†,Æ,ÍfAfXf^fŠfXfN[]u\*[]v,ÆfNfGfXf`f‡f"f}][[fN[]u?[]v,Ì2Ží— Þ,Å[]A[]u\*[]v,Í,Ç,ñ,È•¶Žš,Å,à‰½•¶Žš,Å,à,æ,¢,Æ,¢, $x^{O}$ -;,ðŽ[],¿[]A[]u?[]v,Ì2Ží— []v,Í,Ç,ñ,È•¶Žš,Å,à,æ,¢,ª1•¶Žš,Å, ,é,Æ,¢, $x^{O}$ -;,ðŽ[],¿,Ü,·]B—á,¦,Î]A  $‰^{2}$ <L,Ì5,Â,Ìftf@fCf<,ª, ,Á,½]ê[]‡[]A

README.TXT READ.ME README1.DOC README2.WRI MANUAL.TXT

[]u\*.\*[]v,ÆŽw'è,∙,é,Æ ,∙,×,Ä,Ìftf@fCf<,ª'Î[]Û,É,È,è,Ü,∙[]B

"⁻—I,É∏A

□u\*.TXT□v README.TXT MANUAL.TXT

□uREAD\*.\*□v README.TXT READ.ME README1.DOC README2.WRI

□uREAD??.\*□v README.TXT

[]uREADME?.\*[]v
README1.DOC README2.WRI

## [ftf@fCf<]

## [•\ަ]

•\ަ•û-@,ð□Ý'è,µ,Ü,·□Bf□fjf…□[,ðŽÀ□sŒã,·,®,É•\ަ,É"½‰f,³,ê,Ü,·□B

[•Ò<u></u>]W]

<u>fXfvfŠfbfgfuf‰fEfU</u>"à,Å—LŒø,ÈfRf}f"fh,ª'è<`,³,ê,Ä,¢ ,Ü,·]B'¼,ÌfAfvfŠfP[[fVf‡f",ÉfNfŠfbfvf{][fhŒo—R,ÅfRfs][,·,é,æ,¤ ,È]ê]‡,â]AfXfvfŠfbfgfuf‰fEfU,É•\ަ,³,ê,½ff][f^,©,ç•¶Žš—ñ,ÌŒŸ]õ,ð]s,¤,æ,¤ ,È]ê]‡,ÉŽg—p,µ,Ü,·]B

fXfvfŠfbfgfuf‰fEfU"à,'nEfNfŠfbfN,ð□s,¤,Æ"<sup>-</sup>—l,Ìf□fjf…□[,ª•\ަ,³,ê,Ü,·□B

 $f \square f j f ... \square [, \dot{l} - \frac{1}{4} O, \dot{l} \square u \bullet \dot{O} \square W \square v, \dot{A}, \cdot, ^{\underline{a}} \mathbb{C} \times \square \dot{Y}, \dot{l} f \square [f W f \ddagger f^{"}, \dot{A}, \dot{l} f X f v f \check{S} f b f g f u f \infty f E f U a, \dot{l} f \square [f^, \dot{\delta}' 4 \square \dot{U} \bullet \dot{O} \square W, \cdot, \dot{e} \check{Z} -, \dot{l}, \dot{A}, «, \ddot{U}, ^{1}, \ddot{n} \square B$ 

## [ŒŸ∏õ∙û-@]

,±,Ìf⊡fjf…[[,Å,Í[]AŒŸ[]õ,Ì•û-@,ð[]Ý'è,μ,Ü,·[]B‰⁰<L,ÅŽw'è,μ,½'®[]«,ÍŽŸ‰ñ,ÌŒŸ[]õ,©,ç —LŒø,É,È,è,Ü,·□B

## [flfvfVf‡f"]

{button ,JI(`',`MClipCopy')}[<u>fNfŠfbfvf{[[fhfRfs[]]</u> {button ,JI(`',`MSound')}<u>[ŒŸ[]õ[]|—¹Žž,̉¹]</u>

- {button ,JI(`' `Mlconize')}[<u>ŒŸ□õŠJŽnŒãfAfCfRf"‰»]</u>

- {button ,JI(`',`MCom2e')}<u>[CLT[JOSJZIICLAJAJCJA]</u> {button ,JI(`',`MChFont')}<u>[ftfHf"fg,Ì•Ï[]X]</u> {button ,JI(`',`MSetEditor')}<u>[fGfffBf^[[,Ì[]X]</u> {button ,JI(`',`MChangeColor')}<u>[•¶Žš[F,Ì•Ï[]X]</u> {button ,JI(`',`MSelFrame')}<u>['I'ð[]s,Ì•\ަ•û-@]</u> {button ,JI(`',`MMaxBrowse')}<u>[fuf‰fEfU•\ަfTfCfY]</u>

# [ftf@fCf<][ŒŸ[]õŠJŽn]

 Q

 ŒŸ□õ,ðŠJŽn,μ,Ü,·□BŒŸ□õ'†,É□Ä"x,±,ÌfRf}f"fh,ðŽÀ□s,·,é,Æ□AŒŸ□õ,ª'†'f,³,ê,Ü,·□B

 ŒŸ□õ,ð'†'f,μ,½□ê□‡,Í□A'†'f,·,é,Ü,Å,ÌŒŸ□õŒ<‰Ê,ª•\ަ,³,ê,Ü,·□B</td>

## [ftf@fCf<][ŠJ,]

 $\begin{array}{l} [\underline{ftf@fCf \cdot}][SFIND \underline{\mathbb{C}} \check{\mathbb{Z}} \otimes , \mathring{\mathbb{A}} \cdot \hat{\mathbb{U}}' \P], \mathring{\mathbb{A}} \cdot \hat{\mathbb{U}}' \P, \overset{3}{}, \hat{\mathbb{C}}_{2} ftf@fCf \cdot, \eth \check{\mathbb{S}} J, \ll, \bigcup, \cdot \Box BCD-ROMfhf \\ \%fCf u, \grave{\mathbb{L}}, \bigcirc, \grave{\mathbb{C}}, \grave{\mathbb{C}}' a' \neg, \grave{\mathbb{E}} fffofCf X, \mathring{\mathbb{A}} \underline{\mathbb{C}}' \Box \eth, \mu, \overset{1}{2} \underline{\mathbb{C}} \cdot \% \widehat{\mathbb{E}}, \eth \% \overset{1}{2}'' x, \grave{\mathbb{A}}, \grave{\mathbb{P}} \cdot \widehat{\mathbb{O}}, \mu - \widetilde{--p}, \cdot, \acute{\mathbb{A}}, \bigotimes, \varkappa , \grave{\mathbb{C}} = \mathring{\mathbb{C}} = [\mathring{\mathbb{C}} + . \acute{\mathbb{C}} - \widetilde{\mathbb{C}}, \mathring{\mathbb{A}}, \cdot \Box B \cap \grave{\mathbb{C}}' \cap . \acute{\mathbb{C}} \cdot \widehat{\mathbb{U}}' \P, \mu, \overset{1}{2} \underline{\mathbb{C}} \\ \overset{1}{\mathbb{C}} \check{\mathbb{C}} = [\mathring{\mathbb{C}} + . \acute{\mathbb{C}} - \widetilde{\mathbb{C}}, \mathring{\mathbb{A}}, \cdot \Box B \cap \grave{\mathbb{C}}' \cap . \acute{\mathbb{C}} \cdot \widehat{\mathbb{C}} \cdot \widehat{\mathbb{C}}' \cap . \acute{\mathbb{C}} \\ \overset{1}{\mathbb{C}} \check{\mathbb{C}} : [\mathring{\mathbb{C}} - \widetilde{\mathbb{C}}, \mathring{\mathbb{C}} \cap . \acute{\mathbb{C}} \cap . \acute{\mathbb{C}} \cap . \acute{\mathbb{C}} \cap . \acute{\mathbb{C}} \cap . \acute{\mathbb{C}} \\ \overset{1}{\mathbb{C}} : [\mathring{\mathbb{C}} - \widetilde{\mathbb{C}}, \mathring{\mathbb{C}} \cap . \acute{\mathbb{C}} \cap . \acute{\mathbb{C}} \circ . \acute{\mathbb{C}} \cap . \acute{\mathbb{C}} \cap . \acute$ 

## [ftf@fCf<][SFINDŒ`Ž®,Å•Û'¶]

ŒŸ□õ,μ,½Œ<‰Ê,ð□Ä"xSFIND,Å"Ç,Ý□ž,ß,éŒ`Ž®,ŕۑ¶,μ,Ü,·□B—á,¦,Î□ACD-ROM,È,Ç,Ì'á'¬,ÈfffofCfX,Ì'å—Ê,Ì•¶[]',Ī'†,©,ç[]u[];ŒŽ,ÌŽå,ÈfgfsfbfN[]v,Æ,¢ ,¤•¶ŽŠ,ðŒŸ∏õ,µ́∏AŒã"ú,ɉ½"x,àŽQ∏Æ, ,é,æ,¤,È∏ê∏‡,ɕ֗ ~,Å,·□BŒŸ□õ,μ,½Žž"\_,Å,Ì□î•ñ,ªSFINDŒŠŽ®,ŕۑ¶,³,ê,é,Ü,·□B,μ,½,ª,Á,Ä□AŒŸ□õ,μ,½ Žž, Ìftf@fCf<, Ì"à—e,ÆŒã"úŠI,¢,½Žž, Ìftf@fCf<, Ì"à—e,ª^Ù,È,Á,Ä,¢,é,ÆfXfvfŠfbfqfuf <u>%fEfU</u>,ÅŽQ[]Æ,·,é[]s[]î•ñ,É[]H,¢<sup>^</sup>á,¢,<sup>ª</sup>,Å,«,Ä,¤,Ü,-ŽQ[]Æ,Å,«,Ü,<sup>1</sup>,ñ[]B,Ü,½[]AŒã"úŽQ[]Æ,μ,½Žž"\_,Åftf@fCf<,»,Ì,à,Ì,ª<sup>^</sup>Ú"®[]^[]í[]œ,³,ê,Ä,¢ ,ê,Îftf@fCf<[î•ñ,Ì•\ަ,ậfGfffBf<sup>^</sup>,Å,Ì<N"®,ª,Å,«,È,-

,È,è,Ü,·,Ì,Å□A•p"É,É•Ò□W,·,é•¶□',̕ۑ¶,É,Í, ,Ü,èŒü,¢,Ä,¢,Ü,¹,ñ□B

# [ftf@fCf<][fefLfXfgŒ`Ž®,ŕۑ¶]

 $fefLfXfg \textcircled{E} \ \check{Z} \ \& \ , \& \bullet \ \hat{U} \ ` \ \P, \mu, \frac{1}{2} ftf @fCf \ , \& \ \square \ A \ \underline{[ftf @fCf \ ] \ [\check{S}], ]}, \& \check{S} \ J, , \pm \ , \And, \& \ i, \& \ A, \ w, \ \ddot{U}, ^1, \ \ddot{n} \ \square \ B$ 

# [ftf@fCf<][[|I-1]

,±,ÌfAfvfŠfP□[fVf‡f",ð□I—¹,μ,Ü,·□B

## [•Ò[]W][fRfs[][]

 $\begin{array}{l} \underline{fXfvfSfbfgfuf} \\ \underline{fT}^{*} \\ \underline{fT}^{*} \\ \underline{f$ 

# [•Ò<u></u>][,∙,×,Ä'l'ð]

 $\underline{fXfvf\check{S}fbfgfuf}_{f}\underline{fEfU}, \acute{E} \bullet \\ \check{Z}_{i}^{,3}, \hat{e}, \underline{1}_{2}ff [[f^{,}, \cdot, \times, \ddot{A}, \check{\sigma}'I'\check{\sigma}, \mu, \ddot{U}, \cdot]]B$ 

# [∙Ò**□W][**□ã,·,×,Ä'l'ð]

# [•Ò**□W][‰⁰,**∙,×,Äʻl'ð]

 $\underline{fXfvf\check{S}fbfgfuf\&fEfU}, \acute{E} \cdot \check{Z}_{;,3}, \acute{e}, \underline{}_{2}ff [[f^,]````a]AfJ [[f \cdot ][f \cdot ]``E'`u, @, c : , 2, 3, 3, 3, 4, 3, 4, 0, . ]] \\$ 

# [•Ò<code>][W][ŒŸ<code>]õ]</code></code>

<u>fXfvfŠfbfgfuf‰fEfU</u>,É∙\ަ,³,ê,½ff□[f^,©,ç•¶Žš—ñ,ðŒŸ□õ,µ,Ü,·□B

# [•Ò<code>]W][ŽŸ,ðŒŸ<code>]õ]</mark></code></code>

<u>fXfvfŠfbfgfuf‰fEfU</u>,É•\ަ,³,ê,½ff□[f^,©,ç•¶Žš—ñ,ðŒŸ□õ,µ,Ü,·□B'O ‰ñ□s,Á,½ŒŸ□õ,Æ"⁻,¶□ðŒ□,ÅŒŸ□õ,ªŒJ,è•Ô,³,ê,Ü,·□B

# [•\ަ][\_‡f\\_[fg]\_E[•\ަ][<tf\\_[fg]

•\ަ,³,ê,½ŒŸ□õŒ<‰Ê,ð‰º<L,ÌŽw'è,³,ê,½□€-Ú•Ê,Éf\□[fg,ð□s,¢,Ü,·□Bf\ □[fg,Ì'Î□Û,Æ,È,é,à,Ì,ĺftf@fCf<,Å,·□B^³□kftf@fCf<,ÌŒŸ□õŒ<‰Ê,ðf\ □[fg,µ,½□ê□‡,É,ĺ^³□kftf@fCf<,»,Ì,à,Ì,ªf\ □[fg,Ì'Î□Û,Æ,È,è□A^³□kftf@fCf<"à,ÉŠi"[,³,ê,½ftf@fCf<,ĺf\□[fg,Ì'Î□Û,Æ,ĺ,È,è,Ü,¹,ñ□B</p>

#### "ú∙t<u>∏</u>‡

#### ftf@fCf<-¼□‡

ftf@fCf<-¼,ÌfAf<ftf@fxfbfg,⊿ŽšfR□[fh,Ì□‡"Ô,Å•À,בÖ,¦,ð□s,¢,Ü,·□B

#### fTfCfY[]‡

ſtf@ſCf‹fTfCfY,Ì'å,«,¢□‡□A,Ü,½,Í□A□¬,³,¢□‡,É•À,וÏ,¦,Ü,·□B

#### ftfHf<f\_-¼[]‡

ĒŸ□oĒ<‰Ē,Ìftf@fCf<,ª•Û'¶,³,ê,½ftfHf<f\_-¼,ÌfAf<ftf@fxfbfg,âŠįŽšfR□[fh,Ì□‡"Ô,Å•À,בÖ,¦,ð□s,¢,Ü,·□B

### f^fCfv□‡

fefLfXfgftf@fCf<□E□Ý'èftf@fCf<□EŽÀ□sftf@fCf<,È,Ç,Ìftf@fCf<f^fCfv,Ì□‡"Ô,Å•À,בÖ,¦,ð□ s,¢,Ü,·□B

# [•\ަ][ftf@fCf‹,Ì"ú•t]

ŒŸ<u>□</u>õŒ‹‰Ê,Ìftf@fCf‹,Ì"ú•t,ð•\ަ,µ,Ü,·□</u>B

# [•\ަ][ftf@fCf‹fTfCfY]

ŒŸ<u>□</u>õŒ<‰Ê,Ìftf@fCf<,ÌfTfCfY,ð∙\ަ,μ,Ü,·□</u>B

# [•\ަ][fXfe[[f^fX fo[[]

fXfe□[f^fX fo□[,ð•\ަ□A,Ü,½,Í□A"ñ•\ަ,É,μ,Ü,·□B

# [•\ަ][[]s″Ô[]†]

□s″Ô□†,Ì•\ަ□^″ñ•\ަ,ð□Ø,è'Ö,¦,Ü,·□B

# [•\ަ][f^fu,ð‰ÂŽ‹]

<u>f^fu</u>•¶Žš,ðfsfŠflfh,É'u,«Š∙,¦,Ä•\ަ,µ,Ü,·<u>□</u>B
## [•\ަ][f^fu,ÌfTfCfY]

<u>f^fu</u>,ÌfTfCfY,ð∙Ï□X,µ,Ü,·□B

**f^fu** f^fu,ĺftf@fCf<"à,Å,ĺf^fufR□[fh,ÆŒÄ,Î,ê,é,P•¶Žš,Æ,μ,ĕۑ¶,³,ê,Ä,¢ ,Ü,·□B^ê″Ê"I,É□AŒÂ□X,ÌfAfvfŠfP□[fVf‡f",ª□"fofCfg-^,Ì<æ□Ø,è,É,È,é,æ,¤ ,É<ó"',ð'}"ü,μ,Ä•\ަ,μ,Ü,·□B

## [ŒŸ□õ•û-@]['å□^□¬•¶Žš‹æ•Ê]

 $\label{eq:started_started_st$ 

 $f{f^f", ^2}\%", \hat{e}, \frac{1}{2}]o'\hat{O}, \hat{A}]A'\hat{a} \bullet \P\check{Z}\check{s}, \mathcal{E}[\neg \bullet \P\check{Z}\check{s}, \delta < \boldsymbol{\varpi} \bullet \hat{E}, \mu, \ddot{A} \boldsymbol{\Xi} \ddot{Y}]]\tilde{O}, \mu, \ddot{U}, \cdot]B$ 

## [ŒŸ□õ•û-@][fTfuftfHf‹f\_ŠÜ,Þ]

 $\textcircled{E} = [\hat{Y}, \hat{I}_{f}, \hat{\delta} + \hat{I}_{f}, \hat{\delta} + \hat{I}_{f$ 

 $f\{f^{f",^{\underline{a}}}\%\ddot{Y},^{\underline{a}},\hat{e},\frac{1}{2}[]\acute{O},\mathring{A}[]AfTfuftfHf < f_,\delta \ref{eq:general_started_started_star$ 

# [ŒŸ**□õ•û-@][ftf@fCf**<-¼,Ì,Ý]

ĒŶ<code>[]õ,</code>ÌŒ<‰Ê,Æ,μ,Ä<code>[]AŒŸ[]õ•¶Žš,ðŠÜ,Þftf@fCf<-¼,Ì,Ý,ð•\ަ,μ,Ü,·]B</code>

$$\begin{split} & (EY_0, \hat{a}, \hat{e}, \frac{1}{2}) = s, \hat{a} \hat{S} \hat{U}, \hat{b}, \hat{A} \bullet \hat{Z}_1, \cdot, \hat{e}_0 \hat{e}_1 \neq \hat{E}'' \hat{a}, \times, \hat{A}_0 A (EY_0, \hat{b}) \hat{D}^- \\ & (\hat{Z} \hat{Z} \hat{S} \hat{O}, \hat{\delta}' Z_0 k, \hat{A}, \ll, \hat{U}, \cdot_0 B (EY_0) \hat{O} (E, \hat{e}' + 2, \cdot) \hat{I} ft \hat{f}_0 fC f (, \hat{E} \hat{S} \hat{U}, \hat{U}, \hat{e}, \hat{e}, \pm, \mathcal{A}, \hat{e}) \\ & (z, \hat{a}, \hat{e}, \hat{e}) \hat{e}_0 \neq \hat{L}, \hat{C}, \hat{E} \bullet (D - \hat{A}, \cdot_0 B) \end{split}$$

 $f{f^f`,^2}\%\ddot{\gamma},\hat{e},\frac{1}{2}[]\acute{O},\mathring{A}[]A\bullet \P\check{Z}\check{s},\delta\check{S}\ddot{U},Pftf@fCf{-\frac{1}{4}},\dot{I},\acute{Y},^2E\ddot{V}[]\tilde{O},^3,\hat{e},\ddot{U},\cdot]]B$ 

## **[ŒŸ**□õ∙û-@]["ú-{ŒêEUCŒŸ□õ]

3

<u>EUC</u>Š¿ŽšfR□[fh,ðŠÜ,ñ,¾ftf@fCf<,ÌŒŸ□õ,ð□s,¢ ,Ü,·□BFTP,ÅEUCf}fVf",©,çGET,µ,½ftf@fCf<,È,Ç,ðŒŸ□õ,Å,«,Ü,·□B"Á,É□ASAMBA,È,Ç,Å9 5/NT,Éf}fEf"fg,µ,½flfbfgf□□[fNfhf‰fCfu,É'Î,µ,ÄŒŸ□õ,ð□s,¤•û-@,ð,Æ,ê,Î□AfVfXfef€ŠÇ —□,âŠJ"□ì<Æ,È,Ç,ª‰õ"K,É□s,¦,Ü,·□B

## [ŒŸ]ő•û-@][]œŠOftf@fCf‹,ÌŽw'è]

ŒŸ□õ,Ì'Î□Û,©,ç□œŠO,µ,½,¢ftf@fCf<,Ìftf@fCf<f^fCfvŽw'è,µ,Ü,·□Bftf@fCf<f^fCfv,Ì<æ□Ø ,è,ÌfsfŠflfh,ðŠÜ,ß,é•K—v,ĺ, ,è,Ü,¹,ñ□Bftf@fCf<f^fCfv,ð"ü—ĺ,µ,ÄEnter,ð ‰Ÿ,·,Æ□AŒŸ□õ□œŠO,ÌfŠfXfgf{fbfNfX,É"o~^,³,ê,Ü,·□B

$$\begin{split} \check{Z}\hat{A}_sftf@fCf <, & A_{\infty} & eftf@fCf <, & E, C, & A_{\infty} & eftf@fCf <, & E, C, & A_{\infty} & eftf@fCf <, & E, C, & A_{\infty} & eftf@fCf <, & E, C, & A_{\infty} & eftf@fCf <, & E, C, & A_{\infty} & eftf@fCf <, & E, C, & A_{\infty} & eftf@fCf <, & E, C, & A_{\infty} & eftf@fCf <, & E, C, & A_{\infty} & eftf@fCf <, & A_{\infty} & eftf@fCf <, & A_{\infty} & eftf@fCf <, & A_{\infty} & eftf@fCf <, & A_{\infty} & eftf@fCf <, & A_{\infty} & eftf@fCf <, & A_{\infty} & eftf@fCf <, & A_{\infty} & eftf@fCf <, & A_{\infty} & eftf@fCf <, & A_{\infty} & eftf@fCf <, & A_{\infty} & eftf@fCf <, & & A_{\infty} & eftf@fCf <, & A_{\infty} & eftf@fCf <, & A_{\infty} & eftf@fCf$$

,<sup>"</sup>,Ü,©,¹

## []í**]œf{f^f**"

 $`l'ð,^3, \hat{e}, \frac{1}{2}f\check{S}fXfg, \\ \delta f\check{S}fXfgf \{fbfNfX, \\ @, \\ c \\ [i(]@[i@Y]] \\ \tilde{o} \\ [@@\check{S}O, \\ \delta \\ @ \\ \delta \\ ]@[]i, \\ \mu, \\ U, \\ B \\ \\ B \\ \\ (I, \\ \mu, \\ U, \\ U \\ B \\ (I, \\ \mu, \\ U, \\ U \\ (I, \\ \mu, \\ U, \\ U \\ (I, \\ \mu, \\ U, \\ U \\ (I, \\ \mu, \\ U, \\ U \\ (I, \\ \mu, \\ U, \\ U \\ (I, \\ \mu, \\ U \\ (I, \\ \mu, \\ U \\ (I, \\ U \\ (I, \\ \mu, \\ U \\ (I, \\ U \\ (I, \\$ 

## 'S∏í<u></u>]œf{f^f"

## Žw'è—á]j

‰º‹L,Ì,æ,¤,Èftf@fCf‹f^fCfv,ðŽw'è,µ,Ä,¨,«,Ü,·□B

EXE BMP DLL TIF WAV GIF JPG MPG MID DIB

| [ŒŸ□õ•û-@][ŒŸ□õ"ú•t"ĺ^ĺ]<br> 痰                                  |                                                       |
|-----------------------------------------------------------------|-------------------------------------------------------|
| ŒŸ□õ'Î□Û,Æ,È,é"ú∙t"Í^Í,Ì□Ý'è,ð<br>,Ü,·□BŽž□□,ÌŽw'è,ð,μ,È,©,Á,½□ | ⊡s,¢<br> ê∏‡,É,Í∏AŠJŽn"ú∙t,É,Í00:00:00,ª∙t‰Á,³,ê∏A∏I— |
| <sup>1</sup> "ú∙t,ĺ23:59:59,ª∙t‰Á,³,ê,Ü,·□                      | B                                                     |
| 日付範囲の指定                                                         | ×                                                     |
| 96/02/03 00:00:00 かり                                            | 5                                                     |
| 96/02/03 23:59:59 まつ                                            | с –                                                   |
| ▶ 範囲指定を有効にする                                                    |                                                       |
| キャンセル OK                                                        |                                                       |
| □u"ĺ^ĺŽw'è,ð—LŒø,É,·,é□v,Éf`ƒ<br>LŒø,É,È,è,Ü,·□B□Ý'è,ª—LŒø,É,   |                                                       |

‰Ÿ,³,ê,½∏ó'Ô,É,È,è,Ü,·∏B

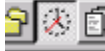

## [ŒŸ□õ•û-@][ftfHf‹f\_,Ì•Ï□X]

 $ftfHf < f_, i \bullet I \square X f_f C f A f \square f O, A \square A ftfHf < f_, i^U `` `` `` a \square A f h f ‰ f C f u, i \bullet I \square X, a \square S, c, U, U \square B I \square X, a \square S, c, U, U \square B$ 

| フォルダの変更                           | ×                      |
|-----------------------------------|------------------------|
| 現在のフォルダ<br>h:¥tools¥sfind         |                        |
| leanh:¥<br>leantools<br>leansfind | □ h: w32ap1 ドライブ変更(V): |
|                                   | ネットワーク( <u>₩</u> )     |
|                                   | キャンセル                  |
| フォルダ移動( <u>D</u> ):               | OK                     |
| ▼ フォルタリストに                        | -登球                    |

 $\textcircled{E} = [\dot{Y}, \dot{I}ftfHf < f_, \dot{I}fXfe[[f^fX fo][, \acute{E} \cdot \dot{Z}_i^{, 3}, \hat{e}, \ddot{U}_i \cdot \Box B$ 

H:¥TOOLS¥SFIND

## [flfvfVf‡f"][fNfŠfbfvf{[[fhfRfs][]

,±,ÌflfvfVf‡f",ªŽw'è,³,ê,Ä,¢,é[]ê[]‡[]AŒŸ[]õŒ<‰Ê,Ì•\ ަ[]s,ðf\_fuf<fNfŠfbfN,·,é,Æ,»,Ì[]s,ªfNfŠfbfvf{[][fh,ÉfRfs[][,³,ê,Ü,·[]B

 $\underline{fGfffBf^{[]}, \underline{i} \underline{i} \underline{i} \underline{i}^{2}, \underline{a}, \underline{a},$ 

\_,ÌŽž"\_,ÅfGfffBf^□[,ª‹N"®,·,é,Ì,ÅfNfŠfbfvf{□[fh,ÉfRfs□[,³,ê,½□s,ðfGfffBf^□[,ÌŒŸ□õ•¶Žš ,Éfy□[fXfg,μ,ÄŒŸ□õ,ðŽÀ□s,·,ê,Î−Ú"I,Ì□s,ÉfWfff"fv,·,é,±,Æ,ª,Å,«,Ü,·□B

**—á**[]jfGfffBf^[[,Ì[]Ý'è,Åf[]f,′,ª"o˜^,³,ê,Ä,¢,é[]ê[]‡

(1)f\_fuf<fNfŠfbfN, ·, é, Æf□f, ′, ª<N" ®, ·, é□B

(2)ƒ¯ƒ,´, ĺƒ¯ƒƒ,..¯□[,©,ç[ŒŸ¯□ӧ][•¶Žš—n¯,ÌŒŸ□ӧ],ð'I,Ô,Æ•¶Žš—nັ,ÌŒŸ□õƒ\_ƒCƒAƒ□ƒO,ª•\ ަ,³,ê,é□B (3)ŒŸ□õ,·,é•¶Žš—nັ,ÅCtrl+VfL□[,ð‰Ÿ,·,ÆfNfŠfbfvf{□[fh,Ì"à—e,ªfRfs□[,³,ê,é□B

(4)[ŽŸ,ðŒŸ□õ]f{f^f",ð‰Ÿ,·,Æ-Ú"I,Ì□s,ÖfWfff"fv,·,é

## [flfvfVf‡f"][ŒŸ[lõ[l—¹Žž,̉¹]

ŒŸ□õ,ª□I—¹,μ,½Žž,ɉ¹,ð– Â,ç,μ,Ü,·□BWAVEftf@fCf<,Ì□Ä□¶,Å,«,éŠÂ<«,Å,Í[‰¹,Ì□Ý'è]f□fjf…□[,Å–Â,ç,· ‰¹,ð•Ï□X,·,鎖,ª,Å,«,Ü,·□B

## [flfvfVf‡f"][ŒŸ□õŠJŽnŒãfAfCfRf"‰»]

ŒŸ□õ,ðŠJŽn,μ,Ä,©,çfAfCfRf"‰»,∙,é,æ,¤ ,ÉŽw'è,μ,Ü,·□BŽžŠÔ,Ì,©,©,錟□õ,Ì,ÝfAfCfRf"‰»,μ,½,¢□ê□‡,È,Ç,ĺ□A,R∙bŒã□A,U∙bŒ ã,È,Ç,ÌŽw'è,ð⊡s,¢,Ü,∙⊡B

## [flfvfVf‡f"][ftfHf"fg,Ì•Ï□X]

ŒŸ[]õŒ<‰Ê,ð•\ ަ,·,é,½,ß,ÌftfHf"fg,ð•Ï[]X,μ,Ü,·[]B•¶Žš,Ì'å,«,³,È,Ç,ð[]D,Ý,âŠÂ<«,É[]‡,í,¹,Ä•Ï[]X,Å,«,Ü,·[]B

## ŽQ∏Æ

{button ,JI(`',`QFontNoChange')}<u>ftfHf"fg,ª•Ï[]X,³,ê,È,¢</u>

## [flfvfVf‡f"][fGfffBf^[][,Ì[)Ý'è]

ŒŸ<u>□</u>õŒ<‰Ê,Æ,μ,Ä∙∖

ަ,³,ê,½□s,ðf\_fuf√fNfŠfbfN,μ,½Žž,É<N"®,³,ê,éfGfffBf个□[,ð•Ï□X,μ,Ü,·□B,Ü,½□A,»,ÌfGfffB f^□[,Ì□sfWfff"fv,â,»,Ì'¼,Ì<N"®fIfvfVf‡f",ðŽw'è,·,é,±,Æ,ª,Å,«,Ü,·□B

## fGfffBf^

ĴſpſX,Ĩl□Ý'è,³,ê,Ä,¢,È,¢ftfHf‹f\_,ÉfCf"fXfg□[f‹,³,ê,½fGfffBf^,ð□Ý'è,·,é□ê□‡,É,Í□Afhf‰fCfu– ¼,ÆftfHf‹f\_–¼,ðŠÜ,ñ,¾ftf‹J͡pfX–¼,ð"ü—Í,·,é∙K—v,ª, ,è,Ü,·□B

| —á <u>∏j</u>            |              |    |
|-------------------------|--------------|----|
| エディタの変更                 |              | ×  |
| エディタ c:¥my              | dir¥myedit.e | ×e |
| オブション( <u>0</u> ) &F /L | .=&L /₩=N    |    |
| □ テストモード( <u>I</u> )    | キャンセル        | OK |

#### flfvfVf‡f"

ĴſĞſſſĨBſĬ^,Ĩª‹N"®,³,ê,鎞,ÉſGſſſſBſ^,É"n,³,ê,éſlſvſVſ‡ſ",ðŽw'è,μ,Ü,·□B‹N"®ſlſvſVſ‡ſ",ĺſGſſſ Bſ^,É,æ,Á,Ä^Ù,È,è,Ü,·,Ì,ÅſGſſſBſ^,Ìſwſ‹ſv,È,Ç,Å'²,×,Ä,,¾,³,¢□B

<N" ®flfvfVf‡f",É,Í"Á•Ê,È<L□†,ðŽw'è,·,é,± ,Æ,É,æ,è□Af\_fuf<fNfŠfbfN,μ,½ŒŸ□õŒ<‰Ê,Ìftf@fCf<-¼,Æ□s"Ô□†,ð<N" ®flfvfVf‡f",É"WŠJ,Å,«,Ü,·□Bftf@fCf<-¼,Í&F□A□s"Ô□†,Í&L,Å,·□i ‰½,àŽw'è,³,ê,È,©,Á,½□ê□‡,Í&F,ªŽw'è,³,ê,½,à,Ì,Æ,μ,Ä□^—□,ª□s,í,ê,Ü,·□j□B á,¦,Î□AflfvfVf‡f",É□u&F /L=&L□v,ÆŽw'è,³,ê,Ä,¢,Ä□Af\_fuf<fNfŠfbfN,μ,½□s,ªC:\ README.TXT,Ìftf@fCf<,Ì15□s-Ú,Å,,é□ê□‡,Í□A□uC:\README.TXT /L=15□v,Æ"WŠJ,³,ê,Ü,·□B‰<sup>Q</sup><L,ÉŠefGfffBf^,Ì—á,ðަ,μ,Ü,·□B

—á[]jf[]f,',Éftf@fCf<-¼,ðŽw'è,µ,Ä<N"® flfvfVf‡f"[]F &F

—á[]j[]GŠÛfGfffBf^,Éftf@fCf<-¼,Æ[]s"Ô[]†,ðŽw'è,μ,Ä<N"® flfvfVf‡f"[]F /j&L &F '[][]][]GŠÛ,Ì•Ò[]Wf,[][fh,ĺfGfffBf^"I,É[]Ý'è,μ,Ä,¨,,±,Æ

## fefXfgf,□[fኪ

ĴefXfgJ,□[Jĥ,Ìf`fFfbfNf{fbfNfX,Éf`fFfbfN,ð•t,⁻,Ä,¨,-,Æ□AfGfffBf^□[,ª‹N"®,·,é'O,ÉfGfffBf^□[,É"n,³,ê,é‹N"®flfvfVf‡f",ðŠm"F,·,é,± ,Æ,ª,Å,«,Ü,·□B<u>‹N"®flfvfVf‡f",ª,¤,Ü,‹@"\,μ,È,¢</u>□ê□‡,ÉŠm"F,Ì,½,ß,ÉŽg—p,μ,Ü,·□B

## ŽQ∏Æ

## [flfvfVf‡f"][•¶Žš□F,Ì•Ï□X]

SFIND,ĺŒŸ□õŒ<‰Ê,ðŒ©^Õ,¢,æ,¤,É□F,ð•ª,⁻,Ä•\ަ,μ,Ä,¢,Ü,·□B•W□€ ,Ì□F,Ì□Ý'è,ª□D,Ý,É□‡,í,È,¢□ê□‡,â□Af,fmfNf□,ÌfffBfXfvfŒfC,ÅŒ©,É,,¢□ê□‡,ĺ,± ,ÌflfvfVf‡f",Å□F,ð•Ï□X,·,é,±,Æ,ª,Å,«,Ü,·□B

## [flfvfVf‡f"]['l'ð□s,Ì•\ަ•û-@]

## [flfvfVf‡f"][fuf‰fEfU•\ަfTfCfY]

<u>fXfvfŠfbfgfuf‰fEfU</u>,É•\ ަ,·,éftf@fCf<,ÌfTfCfY,ð[]§ŒÀ,μ,Ü,·[]BŒŸ[]õŒ<‰Ê,ðfNfŠfbfN,μ,½,Æ,«,É•s p^Ó,É<[]'å,Èftf@fCf<,ð•\ަ,μ,Ä,μ,Ü,¤,±,Æ,ð–h,®,½,ß,É,±,Ì[]Ý'è,ðŽg—p,μ,Ü,·[]B

**f‰fCfg fpfbfh fGfffBf^** SFIND,Ì□ìŽÒ,ª□ì□¬,μ,½′ቿŠi,Ì32frfbfg"Å(WindowsNT Intel"Å,Å"®□ì□jfGfffBf^,Å,·□BSFIND,Ì32frfbfg"Å,ð,²—~—p,Ì•û,Í□¥"ñ,²ŒŸ"¢,-,¾,³,¢□BNIFTY-Serve,ÌFWINNT LIB 4,É□Å□V"Å,ª, ,è,Ü,·□B

#### **⊡s"Ô**<u>□</u>†,ª^ê'ν,μ,È,¢

ŒŸ[]õŒ<‰Ê,Æ,μ,Ä•\ަ,³,ê,Ä,¢,é[]s"Ô[]†,Æ[]AfGfffBf^[][,ðŠJ,¢ ,Ä[]",¦,½[]s"Ô[]†,ª^ê'v,μ,È,¢[]ê[]‡,ª, ,è,Ü,·[]B,± ,ê,Í[]A<u>SFIND,ª,P[]s,Æ"»'f,·,é[]ðŒ[]</u>,Æ[]AfGfffBf^[][,ª,P[]s,Æ,μ,Ä•\ަ,·,é•û-@,ª^Ù,È,é[]ê[]‡,ª, ,é,©,ç,Å,·[]B

#### '¼,ÌŒ

^^ö,Æ,μ,Ä,Í[A'Ê[]Mf[]fO,È,Ç,Í'Ê[]M,Ì•s<ï[]‡,É,æ,è•¶Žš,Æ,μ,Ä"FŽ<sup>-</sup>,³,ê,È,¢fR[[fh,ª]¬,¶,è,â ,·,¢,½,ß,É[]s[]",ª[]³Šm,É[]",¦,ç,ê,È,¢[]ê[]‡,ª, ,è,Ü,·]B,±,Ì,æ,¤ ,É•¶Žš^ÈŠO,ÌfR[][fh,ª]¬"ü,μ,½[]ê[]‡[]A,»,ê,ð‰½[]s,Æ[]",¦,é,©,Íf\ ftfg,²,Æ,É^Ù,È,è,Ü,·]B,μ,½,ª,Á,Ä[]AfGfffBf^[][,ªfWfff"fv,μ,½]]s,Æ^Ù,È,é[]ê[]‡,ª, ,è,Ü,·]B

#### <u>fXfvfŠfbfgfuf‰fEfU</u>,â<u>fNfCfbfNfuf</u>

<u>‱fEfU</u>,Å□AfNfŠfbfN,μ,½ŒŸ□õŒ<‰Ê,Ì□s,ÆfWfff"fv,μ,½□s,ª, ,ê,é□ê□‡,à, ,è,Ü,·□B,± ,ê,à□ã<L'Ê□Mf□fO,Ì□ê□‡,ÌŒ´^ö,Æ"<sup>-</sup>,¶,Å,·□B,²,ÝfR□[fh,ª□¬"ü,·,éŽ-,É,æ,èfXfvfŠfbfgfuf ‰fEfU,ª□s,ÌfJfEf"fg,ðŠÔ^á,¦,é,½,ß,Å,·□B

#### SFIND,ª,P[]s,Æ"»'f,·,é[]ðŒ[]

^ê"Ê"I,É[]AfGfffBf^[][,Å,Í•¶[]Í,Ì[]I,í,è,'nü[]s,Ì,½,ß,ÉEnterfL[][,ð‰Ÿ,·,Ɖæ-Ê,É,Í•\ ަ,³,ê,È,¢"ÁŽê,ÈfR[][fh,ª•t‰Á,³,ê,Ü,·[]B,±,ÌfR[][fh,ðSFIND,Í,P[]s,Æ,Ý,È,µ,Ä,¢,Ü,·[]B,Æ,±, ,ë,ªEnter,ð‰Ÿ,³,È,,Ä,à‰æ-Ê,̉E'[,ÅŽ©"®"I,ɉü[]s,³,ê,é[]ê[]‡[]A,±,ÌfR[][fh,ð•t ‰Á,µ,È,¢[]ê[]‡,ª, ,è,Ü,·[]B[]],Á,Ä[]A‰æ-Ê[]ã,Í•¡[]"]]s,ÉŒ©,¦,Ä,à[]ASFIND,Í,P[]s,Æ,Ý,È,µ,Ü,·[]B

## fGfffBf^□[,ª<N"®,μ,È,¢

 $\underline{fGfffBf^{[]},\underline{l}]\underline{\dot{Y}'\underline{e}},\underline{a}]^{3},\mu, \mbox{\tt{\ell}}, \mbox{\tt{S}}m''F,\mu,\ddot{A},,\underline{3}_{4},\underline{3}, \mbox{\tt{\ell}}]B}$ 

 $\label{eq:formalised} \begin{array}{l} fGfffBf^[[,]{N}"@,[,^3,ê,é,a]Af_fuf<fNfŠfbfN,\mu,½]s,]ftf@fCf<,aft[[fvf",,^a,ê,È,¢]ê[]‡,[A,»,]fGfffBf^[[,a<N"@Žž,Éfl[[[fvf",·,éftf@fCf<-¼,ðŽó•t,È,¢,©]ASFIND,]fl[[[fvf",·,éftf@fCf<-¼,]Žw'è,Æ^ê'v,µ,Ä,¢,È,¢,±,Æ,a]l,¦,ç,ê,Ü,.]B \end{array}$ 

## Šm,©,É, ,é∙¶Žš,ªŒŸ□õ,³,ê,È,¢

SFIND,Í<u>SFIND,ª,P∏s,Æ"»′f,·,é∏ðŒ</u>∏,É-^,ÉŒŸ∏õ,ð∏s,¢ ,Ü,·∐B⊡s,É,Ü,½,ª,Á,Ä•¶Žš,ª'¶<u>□</u>Ý,·,é∐ê<u>□</u>‡,ÍŒŸ∐õ,³,ê,Ü,¹,ñ<u>□</u>B

 $f \Box \Box [fhfvf \Box fZfbfT, \dot{E}, \dot{C}, \dot{l} # \dot{E} \dot{Z} \odot, \dot{l} ftf H \Box [f] fbfg, \dot{A}, \odot, \odot, \dot{e}, \dot{4}_2 \bullet \P \Box', \dot{l} \dot{E} \ddot{V} \Box \ddot{O}, \dot{A}, \ll, \dot{E}, \dot{c} \Box \dot{e} \Box^{\ddagger}, \overset{a}{}, \dot{e}, \ddot{U}, \dot{\Box} B, \gg, \dot{l} f \Box \Box [fhfvf \Box fZfbfT # \dot{E} \dot{Z} \odot, \dot{L}] \& E \ddot{a} f R \Box [fh, \overset{a}{\bullet} \bullet \P \Box' "\dot{a}, \dot{E} \Box \neg, \P, \dot{A}, \dot{A}, \dot{c}, \dot{e}, \odot, \dot{c}, \dot{A}, \dot{\Box} B$ 

• ¶Žš,É,Í,PfofCfg• ¶Žš,Æ,QfofCfg• ¶Žš,ª, ,è,Ü,·  $\Box$ B,»,ê,¼,ê $\Box$ u1ÊÞ²Ä $\Box$ v $\Box$ u,QfofCfg $\Box$ v,Ì^á,¢,Å,·  $\Box$ BŒ»fo $\Box$ [fWf‡f",ÌSFIND,Í,±,Ì,Q,Â,Í^Ù,È,é,à,Ì,Æ,µ,Ä^µ,¢,Ü,·  $\Box$ B

,»,Ìftf@fCf<,  $\underline{^{a}}\underline{\mathbb{C}}\underline{\vee}\underline{\mathbb{O}}\underline{\mathbb{O}}}\underline{\mathbb{O}}\underline{\mathbb{O}}\underline{\mathbb{O}}\underline{\mathbb{O}}\underline{\mathbb{O}}\underline{\mathbb{O}}\underline{\mathbb{O}}}\underline{\mathbb{O}}\underline{\mathbb{O}}\underline{\mathbb{O}}\underline{\mathbb{O}}\underline{\mathbb{O}}\underline{\mathbb{O}}\underline{\mathbb{O}}}\underline{\mathbb{O}}\underline{\mathbb{O}}\underline{\mathbb{O}}\underline{\mathbb{O}}\underline{\mathbb{O}}\underline{\mathbb{O}}\underline{\mathbb{O}}\underline{\mathbb{O}}}\underline{\mathbb{O}}\underline{\mathbb{O}}\underline{\mathbb{O}}\underline{\mathbb{O}}\underline{\mathbb{O}}\underline{\mathbb{O}}}\underline{\mathbb{O}}\underline{\mathbb{O}}\underline{\mathbb{O}}\underline{\mathbb{O}}\underline{\mathbb{O}}\underline{\mathbb{O}}\underline{\mathbb{O}}\underline{\mathbb{O}}\underline{\mathbb{O}}}\underline{\mathbb{O}}\underline{\mathbb{O}}}\underline{\mathbb{O}}\underline{\mathbb{O}}\underline{\mathbb{O}}\underline{\mathbb{O}}\underline{\mathbb{O}}\underline{\mathbb{O}}\underline{\mathbb{O}}\underline{\mathbb{O}}\underline{\mathbb{O}}}\underline{\mathbb{O}}\underline{\mathbb{O}}\underline{\mathbb{O}}\underline{\mathbb{O}}\underline{\mathbb{O}}\underline{\mathbb{O}}\underline{\mathbb{O}}}\underline{\mathbb{O}}\underline{\mathbb{O}}\underline{\mathbb{O}}\underline{\mathbb{O}}\underline{\mathbb{O}}\underline{\mathbb{O}}\underline{\mathbb{O}}\underline{\mathbb{O}}\underline{\mathbb{O}}\underline{\mathbb{O}}\underline{\mathbb{O}}\underline{\mathbb{O}}}\underline{\mathbb{O}}\underline{\mathbb{O}}\underline{\mathbb{O}}\underline{\mathbb{O}}}\underline{\mathbb{O}}\underline{\mathbb{O}}\underline{\mathbb{O}}\underline{\mathbb{O}}\underline{\mathbb{O}}}\underline{\mathbb{O}}\underline{\mathbb{O}}}\underline{\mathbb{O}}\underline{\mathbb{O}}}\underline{\mathbb{O}}\underline{\mathbb{O}}\underline{\mathbb$ 

## fffBfXfN,ª,¢,Á,Ï,¢,¾,ÆŒ¾,í,ê,é

## f□f,fŠ,ª'«,è,È,¢,ÆŒ¾,í,ê,é

## ftfHf"fg,ª∙Ï□X,³,ê,È,¢

SFIND,Å,ĺftfHf"fgfXf^fCf<,Æ,μ,ÄfCf^fŠfbfN•¶Žš,ðfTf|□[fg,μ,Ä,¢ ,Ü,¹,ñ□BfCf^fŠfbfN,ðʻl'ð,μ,Ä,à•\ަ,ĺ•Ï□X,³,ê,Ü,¹,ñ□B •\ަ,ª,¨,©,μ,¢

•¶Žš,Ì•\ަ,ª□•,¢ŽlŠp,É,È,Á,½,è,·,é[]ê[]‡,ª, ,è,Ü,·[]B,± ,ê,ĺ[]AŽÀ[]sftf@fCf<,âf[]][[fhfvf[]fZfbfT,Ì"ÆŽ©,Èftf@fCf<,È,Ç[]A•¶Žš,¾,¯,ªŠÜ,Ü,ê,éftf@fC f<,Å,ĺ,È,¢[]ê[]‡,È,Ç,ð•\ަ,µ,½]ê[]‡,É,¨,±,è,Ü,·[]B[<u>ŒŸ[]õ•û-@][[]œŠOftf@fCf<,ÌŽw'è]</u>,Å,± ,ê,ç,Ìftf@fCf<,ðŒŸ[]õ,Ì'Î[]Û,©,ç[]œŠO,Å,«,Ü,·[]B

## fef"f|f‰fŠftf@fCf‹,É,Â,¢,Ä

$$\begin{split} & \mathsf{SFIND}, & \mathsf{I} \ensuremath{\mathbb{C}}^\circ \ensuremath{\mathbb{C}}^\circ \en$$

,Ü,½  $\square$ A<sup>3</sup>  $\square$ kftf@fCf<,ðŒŸ  $\square$ õ,µ,½  $\square$ ê  $\square$ ‡,à" – I,É<u>fef"flf‰fŠftfHf<f</u>,Éftf@fCf<,ð^ê"x‰ð"€,µ,ÄŒŸ  $\square$ õ,ª  $\square$ s,í,ê,Ü,·  $\square$ Bfef"flf‰fŠftfHf<f\_"à,ÉSFDnnnn,Ì-¼'O,Ì•t,¢, '½ftfHf<f\_,ð  $\square$   $\square \neg$ ,µ $\square$ A,»,±,ɉð"€,ð  $\square$ s,¢,Ü,·  $\square$ B,±,ê,ç,Ìftf@fCf<,ÍSFIND  $\square \square$   $^1$ Žž,É<É—Í  $\square$ Í  $\square \square \square \square$ ,  $\square$ AŽc,Á,Ä,¢,é $\square$ ê $\square$ ‡,É,Í  $\square$ Í  $\square \square$ ,  $\square$ ,  $\square$ ,  $\square$ AŽc,Á,Ä,¢,é $\square$ ê $\square$ ‡,É,Í  $\square$ Í  $\square \square$ ,  $\square$ ,  $\square$ 

## <N"®flfvfVf‡f",ª,¤,Ü,<@"\,µ,È,¢

\_\_Ý'è,μ,½<N"®flfvfVf‡f",ª,¤,Ü,<@"\,μ,È,¢\_\_ê[]‡\_li—á,¦,Î[]A[]s"Ô[]†,ðŽw'è,μ,Ä,¢ ,é,Ì,É,»,Ì[]s,ÉfWfff"fv,μ,È,¢[]ê[]‡,È,Ç[]j,Í[]A<u>[flfvfVf‡f"][fGfffBf^[[,Ì[]Ý'è]</u> ,ÅfefXfgf,[[[fh,Ìf`fFfbfNf{fbfNfX,Éf`fFfbfN,ð•t,¯,ÄfGfffBf^[[,ð<N"®,μ,Ä,,¾,³,¢[]B

fefXfgf,[][fh,Å,ĺfGfffBf^[][,ª<N"  $\otimes$ ,·,é'O,ÉfGfffBf^,É"n,³,ê,éflfvfVf‡f",ª•\ ަ,³,ê,Ü,·[B<N"  $\otimes$ flfvfVf‡f",ĺfGfffBf^[][,É,æ,Á,Ä^Ù,È,è,Ü,·,ª[]A^ê"Ê"I,ÉflfvfVf‡f",Ì[]‡"Ô,â' g,Ý[]‡,í,¹[]A'å•¶Žš[]¬•¶Žš,Ì^á,¢,ª[]d—v,È[]ê[]‡,ª, ,é,Ì,Å'[]^Ó,µ,Ä,-,¾,³,¢[]BflfvfVf‡f",ªŠÔ^á,Á,Ä,¢,é[]ê[]‡,Í[]C[]³,µ,Ä,,¾,³,¢[]B

flfvfVf‡f",ª□³,µ,»,¤,È□ê□‡,Å,à,¤,Ü," ®□ì,µ,È,¢□ê□‡,ĺ□AfXf^□[fgf⊡fjf...□[□iWindowsNT 3.5,Ì□ê□‡,ĺfvf⊡fOf‰f€f}fl□[fWff□[□j,Ì[fAfCfRf"][ftf@fCf<-¼,ðŽw'è,µ,ÄŽÀ□s] ,Å"⁻,¶flfvfVf‡f",ðŽw'è,µ,Ä<N" ®,µ,Ä,Ý,Ä,,¾,³,¢□B—á,¦,Î□AfGfffBf^□[,Ì□Ý'è,Å

fGfffBf^□[□FC:\MYDIR\MYEDITOR.EXE fIfvfVf‡f"□F/L=&L &F

 $\label{eq:alpha} \ensuremath{\mathcal{E}} \ensuremath{\check{\mathsf{Z}}} \ensuremath{\mathsf{w}}'\ensuremath{\check{\mathsf{C}}}, \ensuremath{\mathsf{\mu}} \ensuremath{\mathsf{D}} \ensuremath{\mathsf{f}} \ensuremath{\mathsf{f}}, \ensuremath{\mathsf{g}} \ensuremath{\mathsf{f}}, \ensuremath{\mathsf{g}} \ensuremath{\mathsf{g}}, \ensuremath{\mathsf{g}} \ensuremath{\mathsf{g}}, \ensuremath{\mathsf{g}} \ensuremath{\mathsf{g}} \ensuremath{\mathsf{g}}, \ensuremath{\mathsf{g}} \ensuremath{\mathsf{g}}, \ensuremath{\mathsf{g}} \ensuremath{\mathsf{g}}, \ensuremath{\mathsf{g}} \ensuremath{\mathsf{g}} \ensuremath{\mathsf{g}}, \ensuremath{\mathsf{g}} \ensuremath{\mathsf{g}} \ensuremath{\mathsf{g}} \ensuremath{\mathsf{g}}, \ensuremath{\mathsf{g}} \ensuremath{\mathsf{g}} \ensurem$ 

/L=325 C:\WINDOWS\FOUND.TXT

,Å, ,Á,½ []ê[]‡,Í[]Aftf@fCf<-¼,ðŽw'è,µ,ÄŽÀ[]s,ÌfRf}f"fhf‰fCf",É,͉º<L,Ì,æ,¤,ÉŽw'è,µ,Ü,·]]B

C:\MYDIR\MYEDITOR.EXE /L=325 C:\WINDOWS\FOUND.TXT

,±,ÌŠm"F,Å,àŒ»□Û,ª•Ï,í,ç,È,¢□ê□‡,Í□AfGfffBf^□[,ÌflfvfVf‡f",ÌŽw'è,ÉŒë,è,ª, ,é,©□AfGfff Bf^□[,Ì□Ý'è,ÉŒë,è,ª, ,é,ÆŽv,¢,Ü,·□B,±,Ì□ê□‡□ASFIND,Ì□ìŽÒ,Å, ,鎄,ÉŽ¿-â,ð,¢,½,¾,¢ ,Ä,à□A,»,ÌfGfffBf^□[ŒÅ—L,Ì-â'è,Æ,È,é,Ì,Å,¨"š,¦,Å,«,Ü,¹,ñ□B

 $fXf^[[fgf]]fjf...[[,Åftf@fCf<-¼,ðŽw'è,\mu,ÄŽÀ]]s,\cdot,é,Æ[]<sup>3</sup>[]í,É[]^—[],<sup>3</sup>,ê,é[]ê[]‡,Í,<sup>2</sup>'Š'k,-,<sup>3</sup>/<sub>4</sub>,<sup>3</sup>,¢]B$ 

## ftfHf<f\_^Ú"®f\_fCfAf□fO,ɉ½,à•\ަ,³,ê,È,¢

## ^³]kftf@fCf<,©,牽,àŒŸ]õ,³,ê,È,¢

^³□kftf@fCf<,©,猟□õ,ð□s,¤,É,Í<u>UNLHA32.DLL</u>,ð"üŽè,·,é•K—v,ª, ,è,Ü,·□B,Ü,½□A,»,ÌDL L,ðWindows,ÌfffBfŒfNfgfŠ,É'u,,©□i,¨Š©,ß□j□ASFIND,Æ"⁻,¶fffBfŒfNfgfŠ,É'u,¢,Ä,-,¾,³,¢□B

## ftf@fCf<,Ìfl[[fvf",ª,Å,«,Ü,¹,ñ,Å,µ,½

 $\label{eq:windows,afAfvfŠfP[[fVf‡f",ªŽg—p'+,lftf@fCf<,ðEŸ[]õ,µ,æ,¤,Æ,·,é,Æ,±,lf[]fbfZ[[fW,ª•\Ž{,³,ê,é,±,Æ,ª, ,è,Ü,·]BftfHf"fgftf@fCf<,È,Ç,ª,»,ê,É, ,½,è,Ü,·]Bftf@fCf<,ª‰ó,ê,Ä,¢, ,é,í,¯,Å,ĺ,Ė,¢,l,Å[]S"z,·,é•K—v,ĺ, ,è,Ü,¹,ñ[]B$ 

## •Ò<code>]Wf<code>]fjf...</code>][,ª'l'ð,Å,«,È,¢</code>

fXfvfŠfbfgfuf‰fEfU,Ì,Ç,±,©,ðfNfŠfbfN,∙,é,Æ•Ò□Wf□fjf...□[,ª'I'ð,Å,«,é,æ,¤,É,È,è,Ü,·□B

## fXfvfŠfbfgfuf‰fEfU,ÉfefLfXfg,ª•\ަ,³,ê,È,¢

 $\begin{array}{l} \underbrace{flfvfVf \pm f''f \Box fjf... \Box [, ]fuf & fEfU \bullet \\ \underline{Z}_{1}fTfCfY, A \Box Y'e, ^{3}, e, \frac{1}{2}ftf @ fCf < fTfCfY, & ' , |, eftf @ fCf < , lfXfvf Sfbfgfuf & fEfU, E \bullet \\ \underline{Z}_{1}, ^{3}, e, \overline{U}, ^{1}, \widetilde{n} \Box B \end{array}$